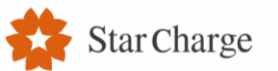

August 13, 2023

# **Basic Training for Venus V1**

## Star Charge Europe GmbH

Ruo Yi, Technical Support Engineer

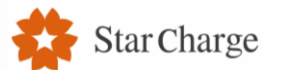

#### **Table of Contents**

Brief Introduction
Installation
Commissioning

## **Brief Introduction**

Appearance & Specification

## Appearance

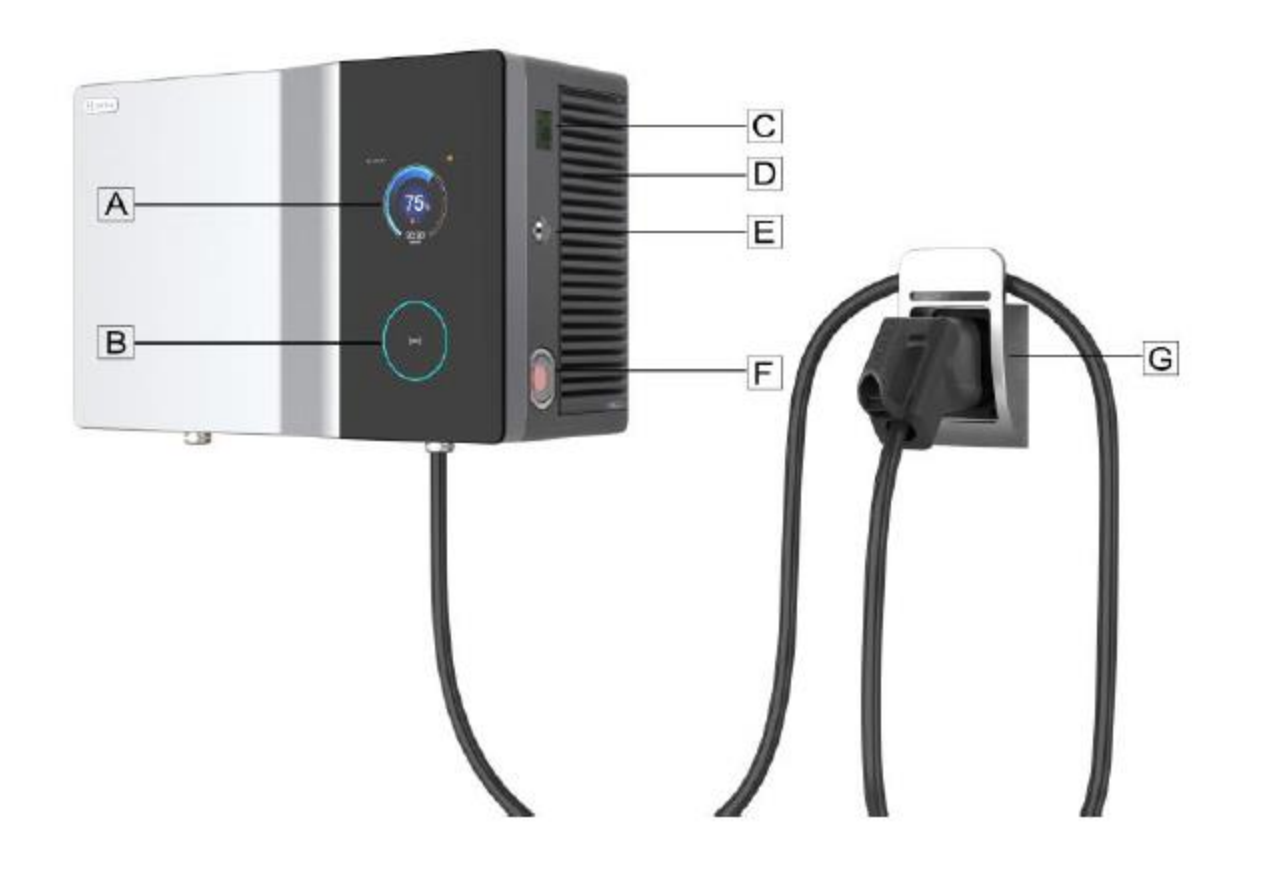

- [A] —— 7-inch touch screen
- [B] —— LED status indicator and card reader
- [C] —— DC meter window
- [D] —— Air outlet
- [E] —— Operation door lock
- [F] —— Emergency button
- [G] —— Charging connector placement and cable bracket

4

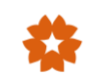

## Specification

| General Information     |                                                  |  |  |  |
|-------------------------|--------------------------------------------------|--|--|--|
| In put Rating           | 400Vac±10%, 3 phases, 50/60Hz, L1+L2+L3+N+PE     |  |  |  |
| Power Factor            | ≥0.98 @ Full Load                                |  |  |  |
| Efficiency              | ≥94% @ Full Load (Peak)                          |  |  |  |
| Grid Type               | TN-S, TN-C, TN-C-S, TT                           |  |  |  |
| Output Interface        | 1 x CCS2                                         |  |  |  |
| Output Power            | 30kW max.                                        |  |  |  |
| Output Voltage          | 200-1000Vdc                                      |  |  |  |
| Output Current          | 80A max.                                         |  |  |  |
|                         | User Interface                                   |  |  |  |
| Display                 | 7 inches touch screen                            |  |  |  |
| Support Language        | English (Other languages available upon request) |  |  |  |
| Button and Switch       | Emergency button                                 |  |  |  |
| User Authentication     | RFID card, App, Credit card(Optional)            |  |  |  |
| RFID Reader             | ISO/IEC 14443 A/B, ISO/IEC 18092, IEC/ISO 15693  |  |  |  |
|                         | Communication                                    |  |  |  |
| Network Interface       | 4G, Wifi, Ethernet                               |  |  |  |
| Protocol (EVSE&Backend) | OCPP 1.6J                                        |  |  |  |
| Protocol (EVSE&EV)      | DIN 70121, ISO 15118                             |  |  |  |
|                         | Mechanical                                       |  |  |  |
| IP Rating               | IP55                                             |  |  |  |
| IK Rating               | IK10                                             |  |  |  |
| Cooling                 | Forced Air                                       |  |  |  |
| Charging Cable Length   | 3.4m                                             |  |  |  |
| Dimensions (WxHxD)      | 680*440*280mm                                    |  |  |  |
| Weight                  | Approx. 35kg (excluding power modules)           |  |  |  |
| Installation            | Wall mounting, Pole mounting (Pole is optional)  |  |  |  |

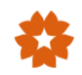

# Installation

### Requirements & Workflow

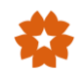

#### **1.Requirements for grid capacity**

- If the charger operates at full power, the grid capacity shall be  $\geq$  35kW
- Three-phase input, phase to phase voltage 400V (±10%)
- Earthing system: TN/TT
- Recommended parameters of superior circuit breaker Ue = 400V, In ≥ 80A, thermal magnetic type, Icu ≥ Ics ≥ 25 kA, 3Poles
- Grounding resistance  $\leq 4\Omega$  or follow local regulation
- Insulation resistance  $\geq 1M\Omega$  or follow local regulation

#### 2. Maintenance distance

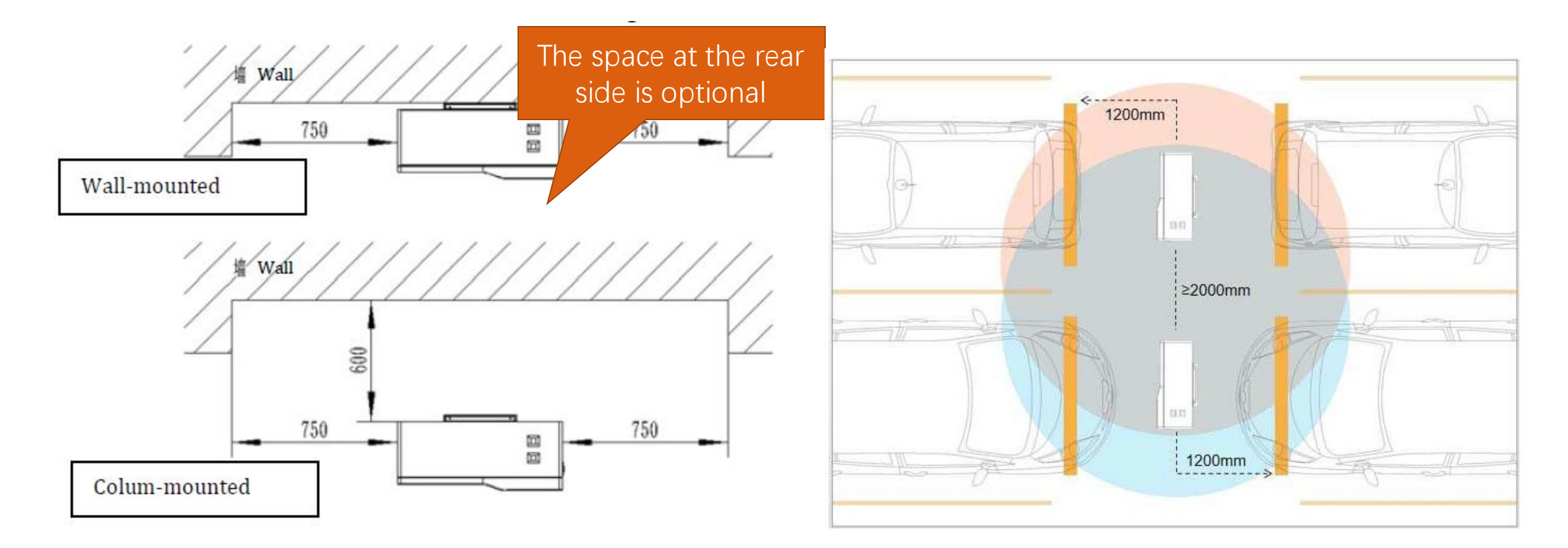

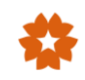

#### 3. Installation foundation

The charger shall be installed on a hard mounting floor (e.g. cement floor), if there is no appropriate mounting floor on site, a concrete foundation is recommended.

- Size 430mm \* 300mm \* 600mm
- Depth of the foundation 400mm
- Height above the ground 200mm.
- The foundation is filled with C20 concrete

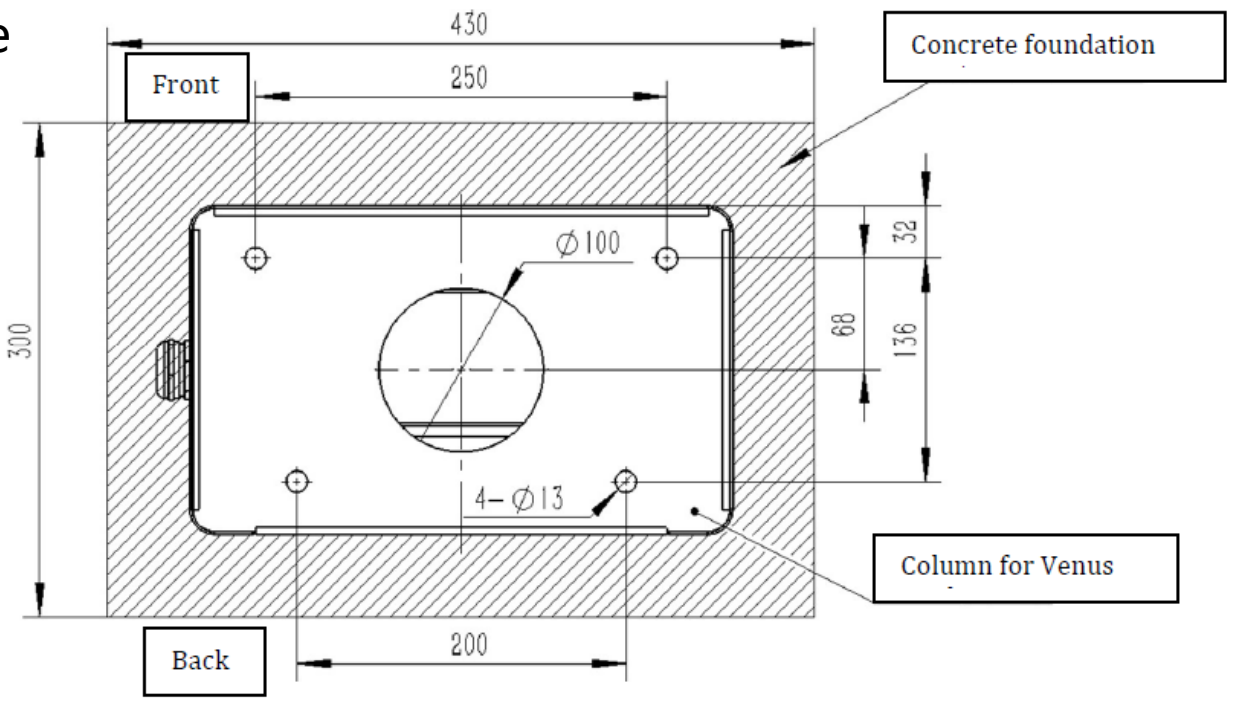

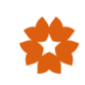

## **Installation - Requirements**

- 4. Power cable specification
- 5 \* 10mm<sup>2</sup> (L1,L2,L3, N, PE)
- The core material is copper.

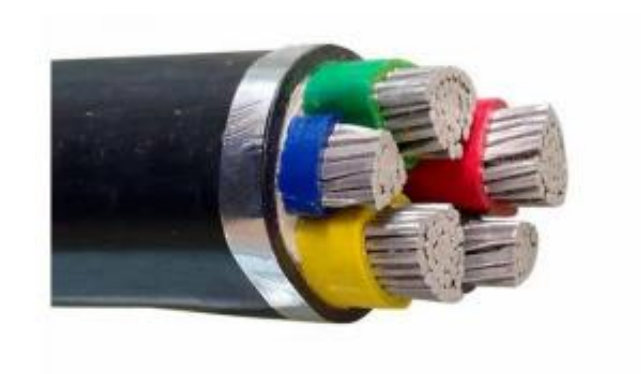

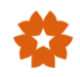

#### 1. Unpacking check

| Name                                       | Package    | Configura<br>tion | Package<br>size (mm) | Weight<br>(with<br>package) | Attachment<br>paper                                                                           | Accessories list                                                             |
|--------------------------------------------|------------|-------------------|----------------------|-----------------------------|-----------------------------------------------------------------------------------------------|------------------------------------------------------------------------------|
| Charger                                    | Wooden box | Standard          | 770*680*646          | 55kg                        | 1. Certification<br>approval *1<br>2.User<br>manual*1<br>3.Delivery<br>inspection<br>report*1 | 1.Charging socket*1<br>2.Charger*1<br>3.M6-screw*7<br>4.IC card*2<br>5.Key*2 |
| Module                                     | Carton     | Standard          | 540*405*200          | 35kg                        | NA                                                                                            | M4-Screw*4                                                                   |
| Column<br>(only for<br>column<br>mounting) | Carton     | Optional          | 1672*392*256         | 16kg                        | NA                                                                                            | M6-Screw*4                                                                   |

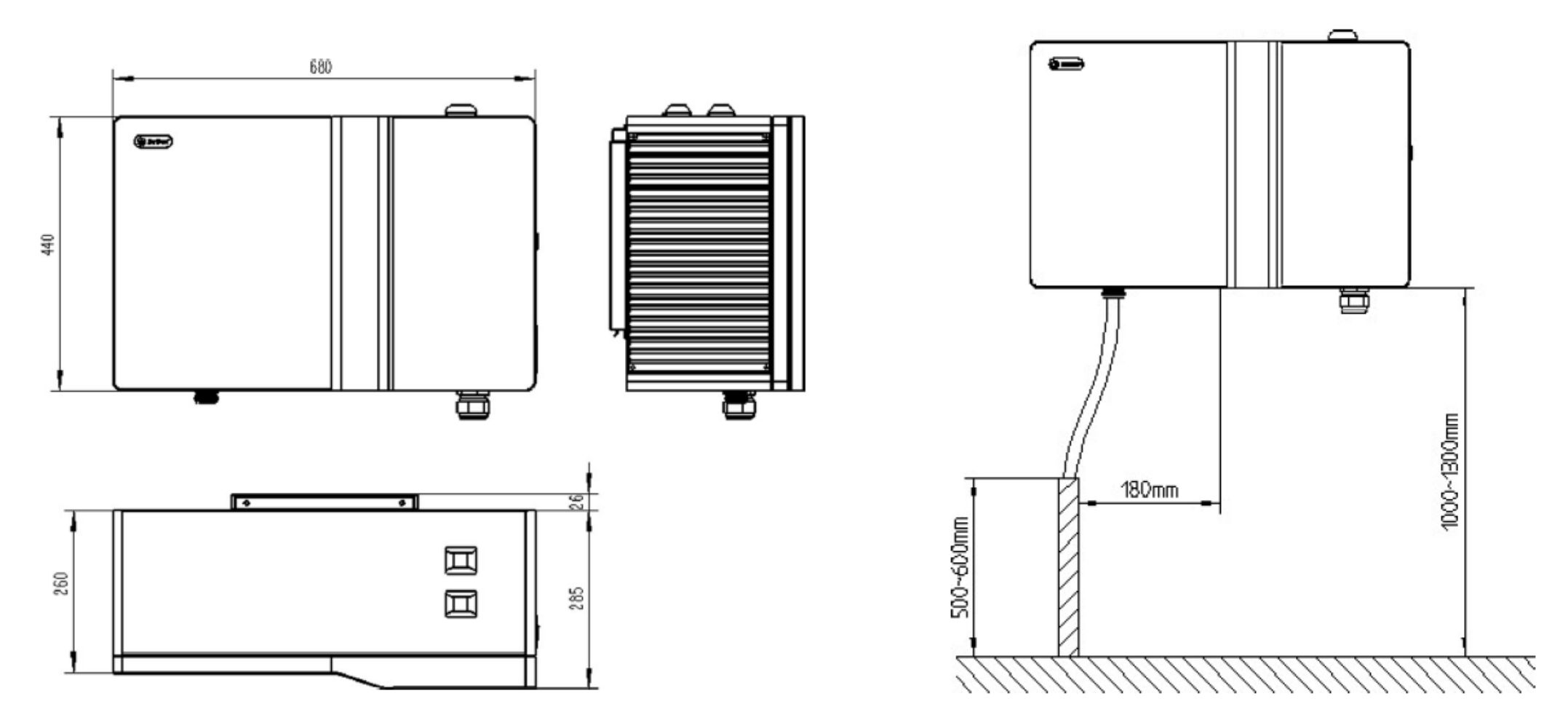

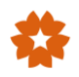

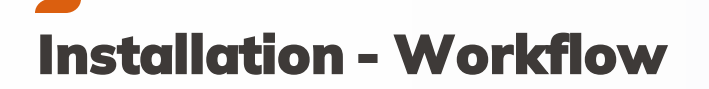

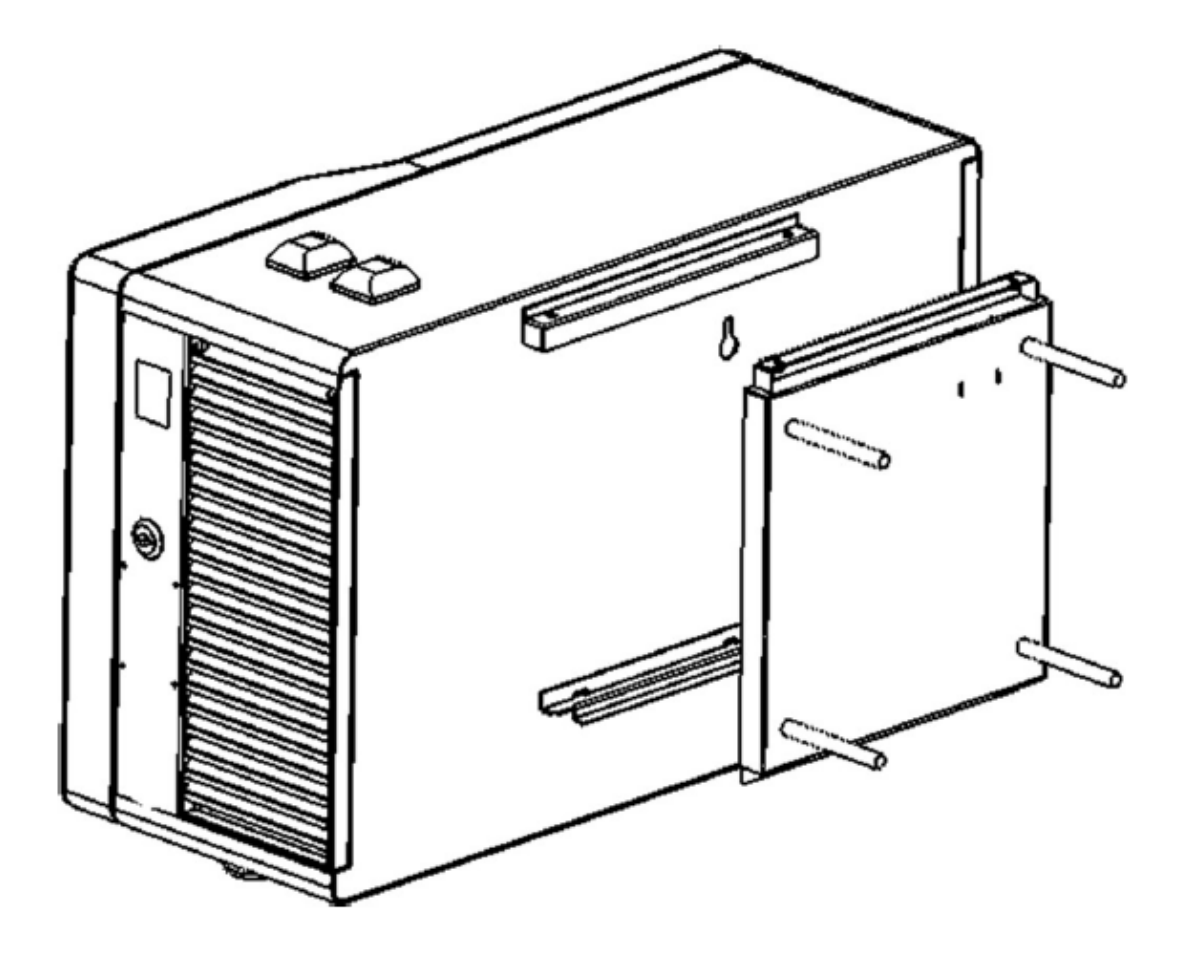

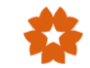

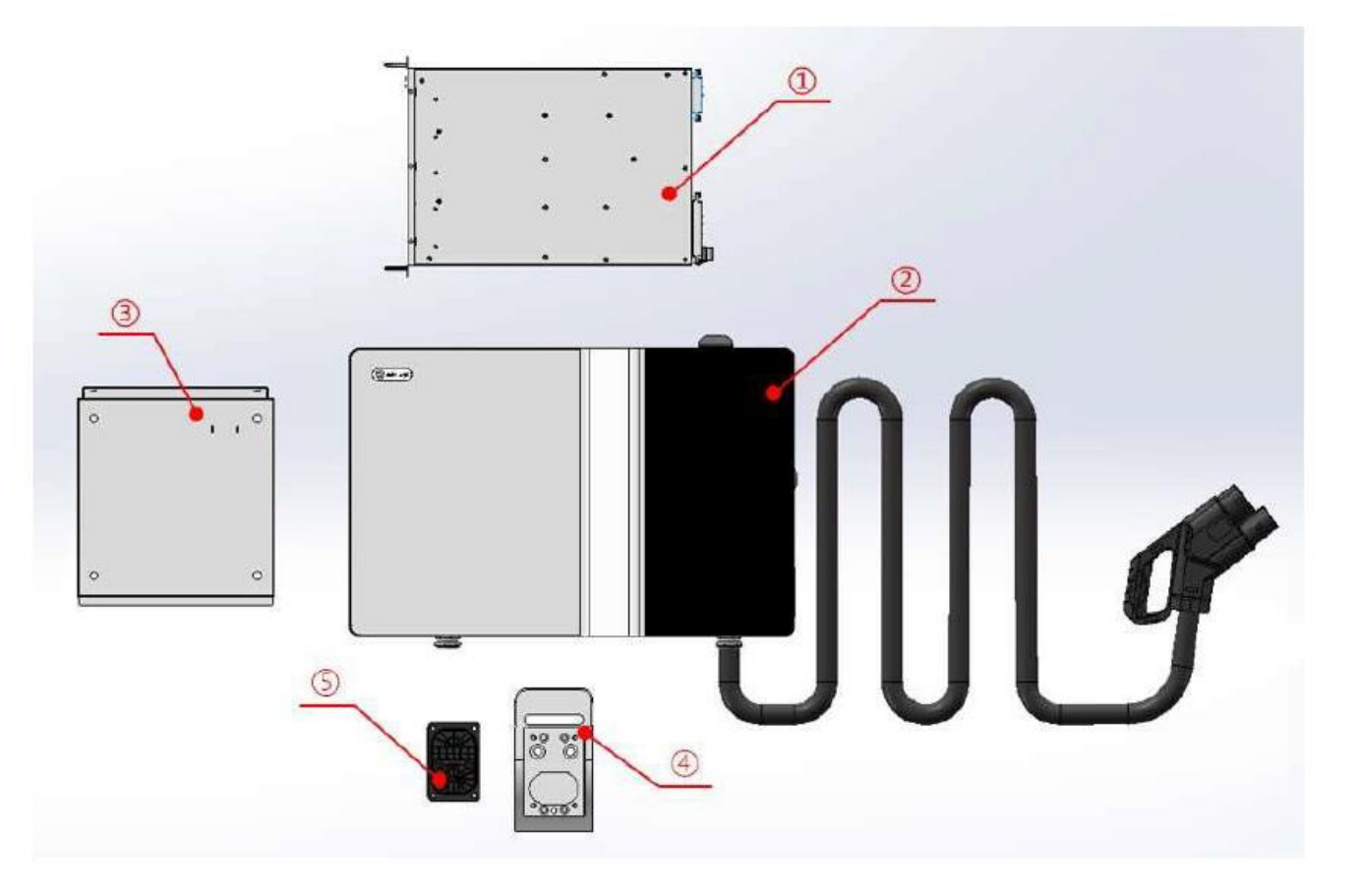

- (1): 30kW charging module
- 2 : Charging box
- ③: Wall mounted mounting panel
- (4) : Gun holder assembly 1
- 5 : Gun holder assembly 2

14

©Starcharge

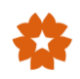

Step 1: Locate the four holes of mounting plate in the wall

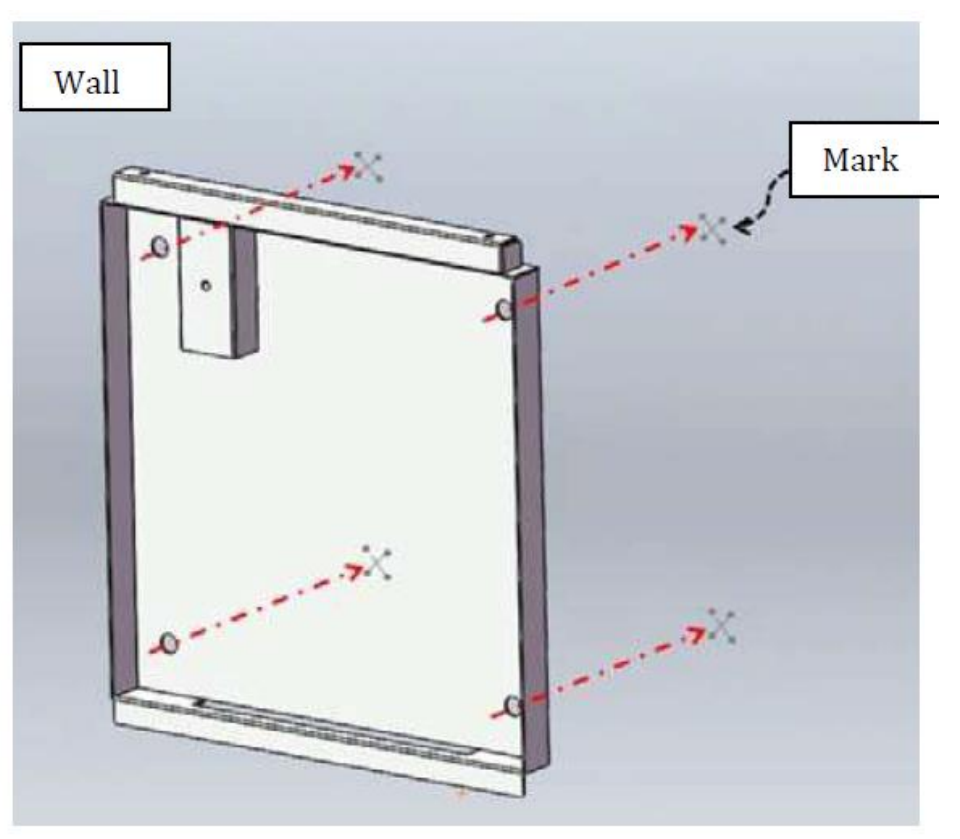

Step 2: Choose Ø 10 drill bit in the marked position and then put the M6 \* 100 of bolts to hole. After that, tighten the bolts.

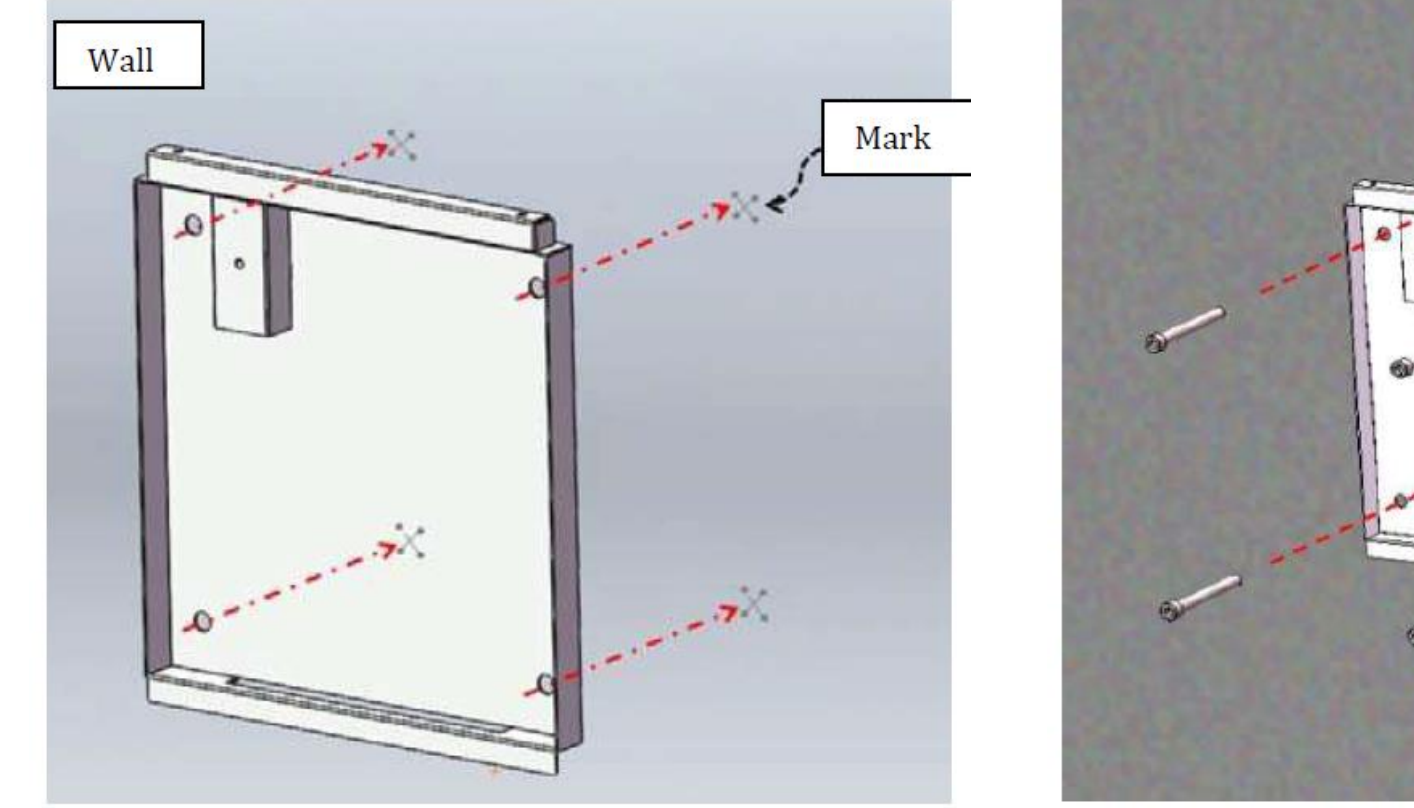

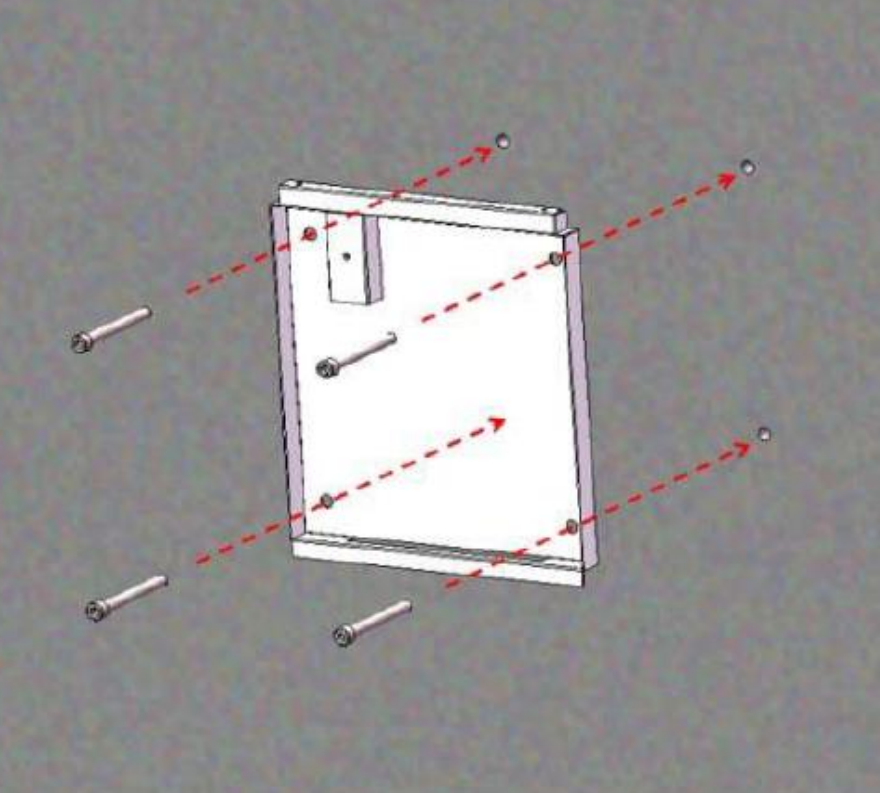

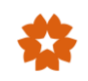

Step 3: Lift the charging box slightly higher than the wall mounting panel and moves towards the wall until the wall mounting panel is in contact with the rear of the charging box; Move the charging box down until the charging box is clamped with the wall mounting plate.

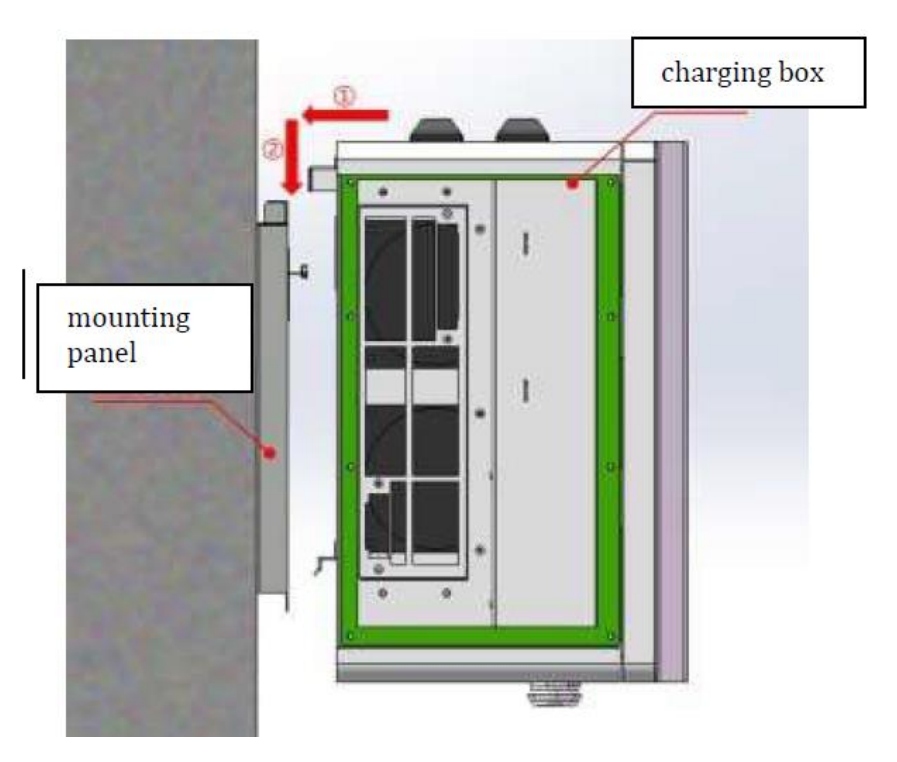

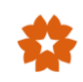

Step 4: Fasten the screw on the top of the mounting panel.

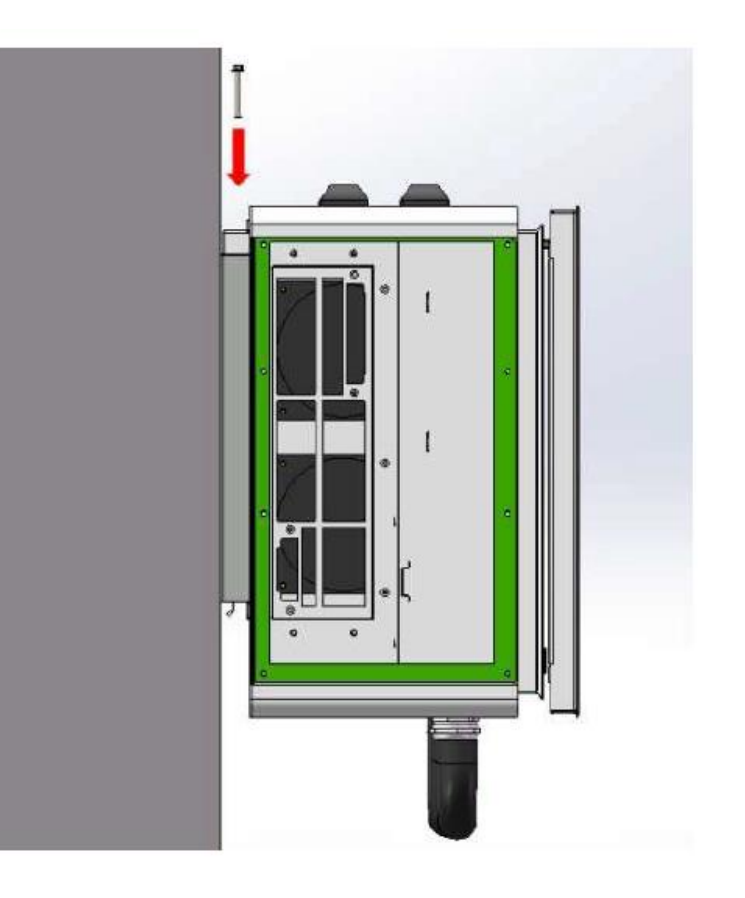

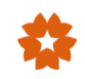

Step 5: remove the left shutter and dust proof cotton. Put the power module into the charging box and then tighten the four screws to fix the module.

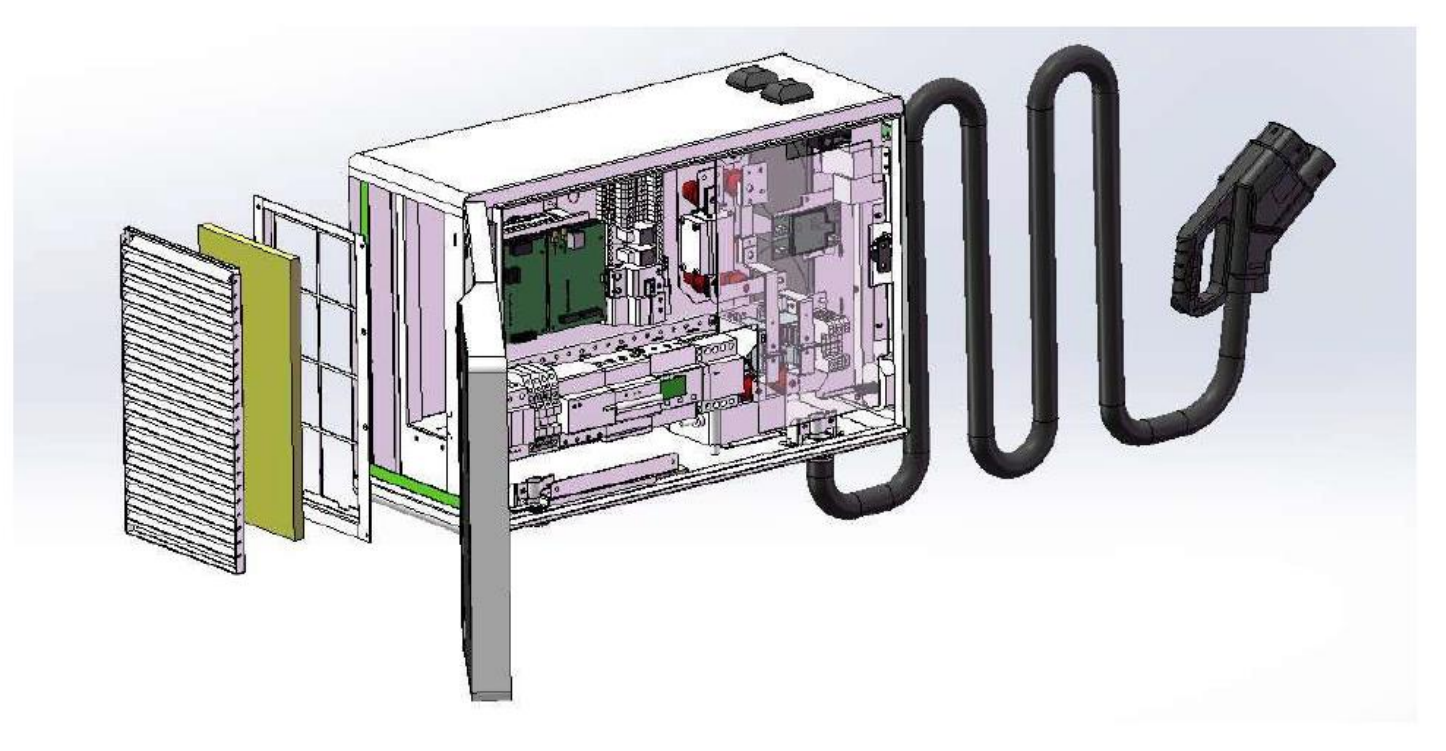

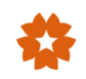

Step 5: remove the left shutter and dust proof cotton. Put the power module into the charging box and then tighten the four screws to fix the module.

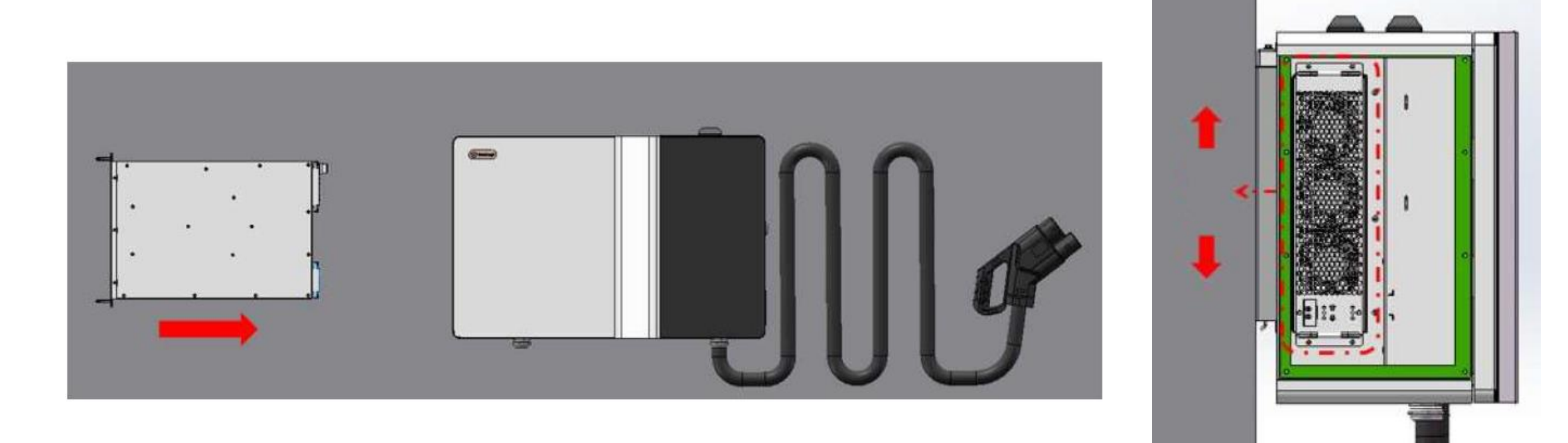

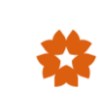

Step 6: Install the left shutter and dust proof cotton back to charger.

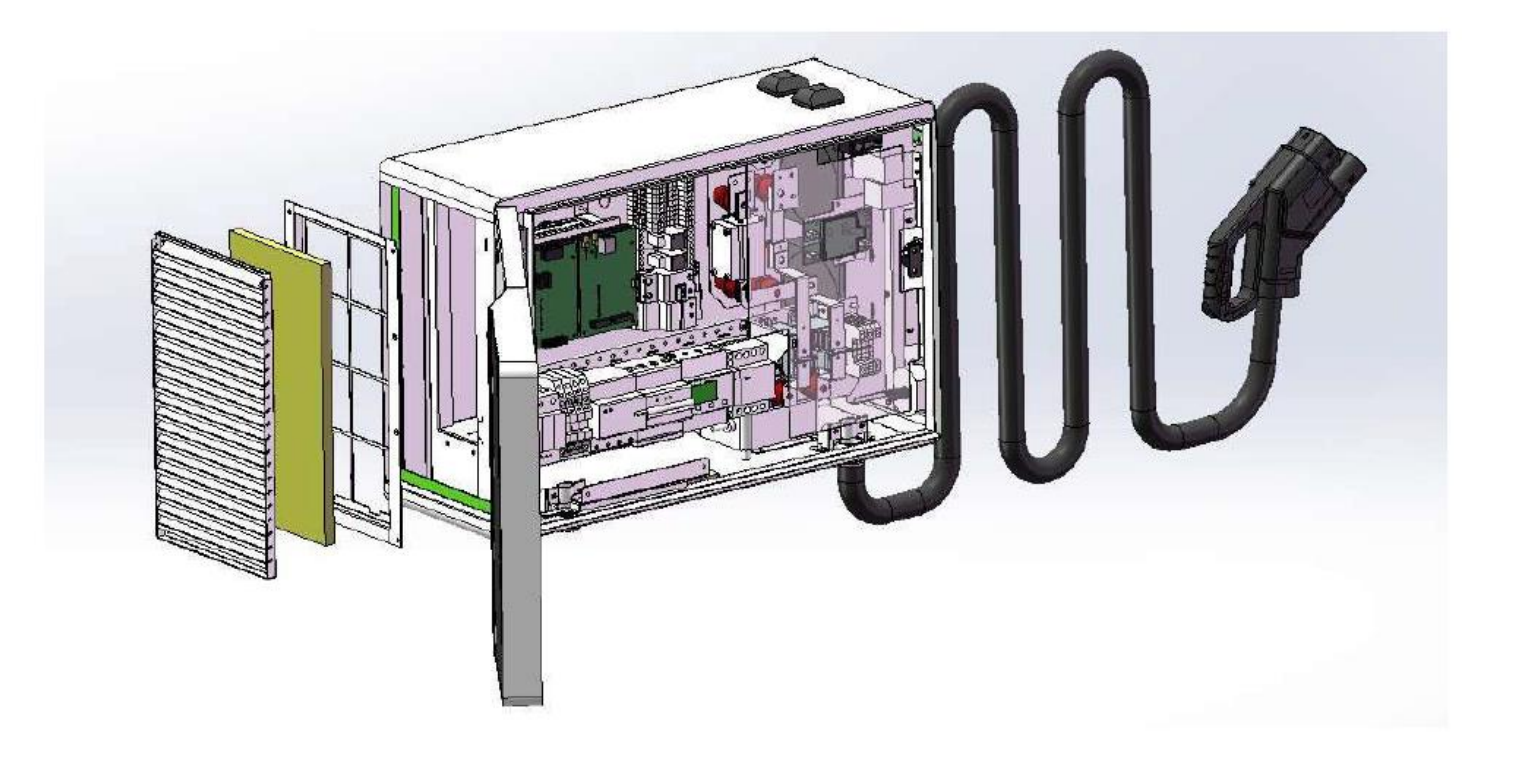

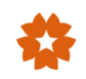

Step 7: Open the front door and remove the cable clamp. Thread the prepared cable (the cable has been stripped) into the charging box from the port at the bottom.

Connect the ground wire to the ground copper bus, then connect the three phases of L1, L2, L3 and the neutral line to the corresponding terminals.

After the completion of wiring, fix the removed cable clamp is with the removed screws.

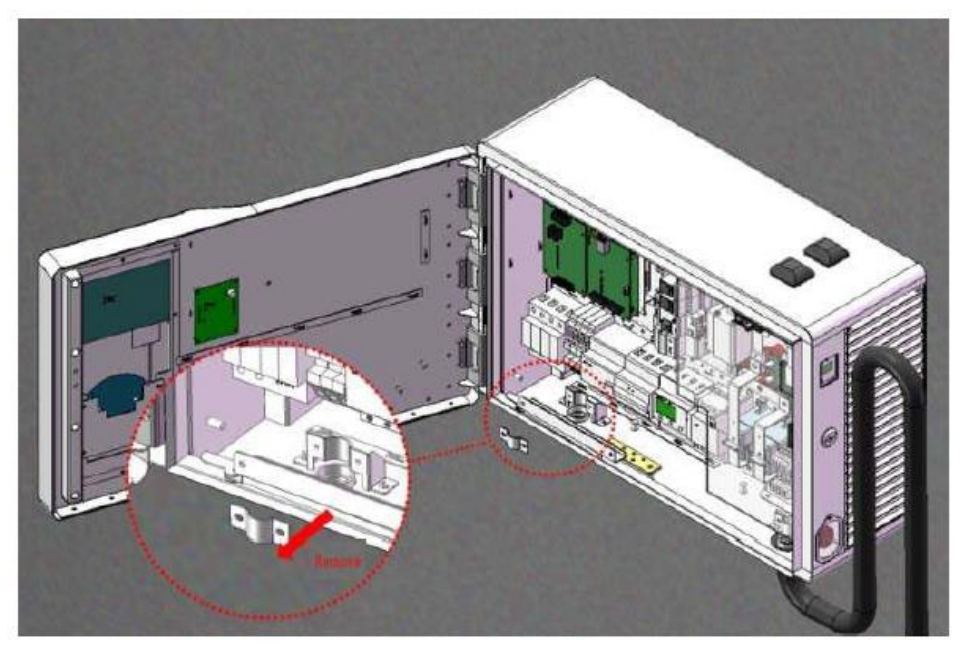

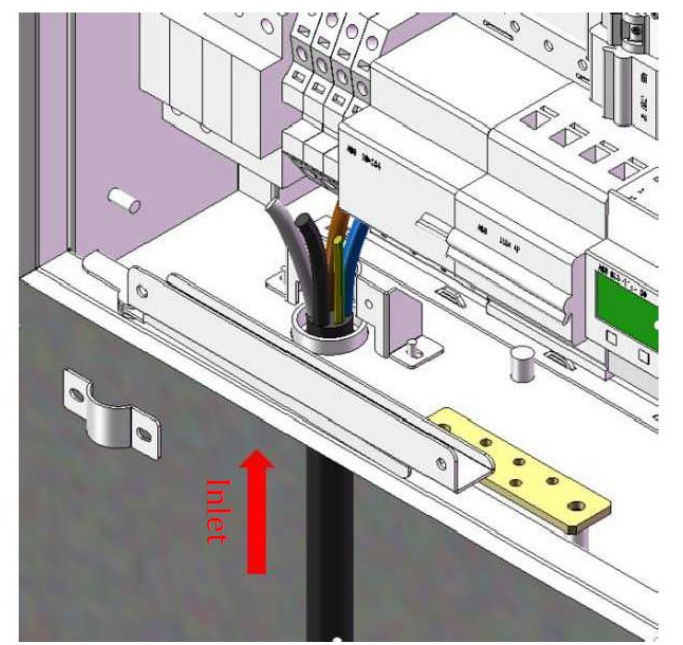

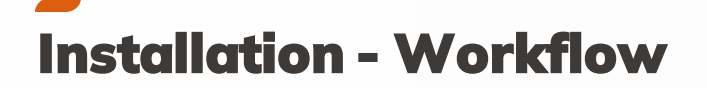

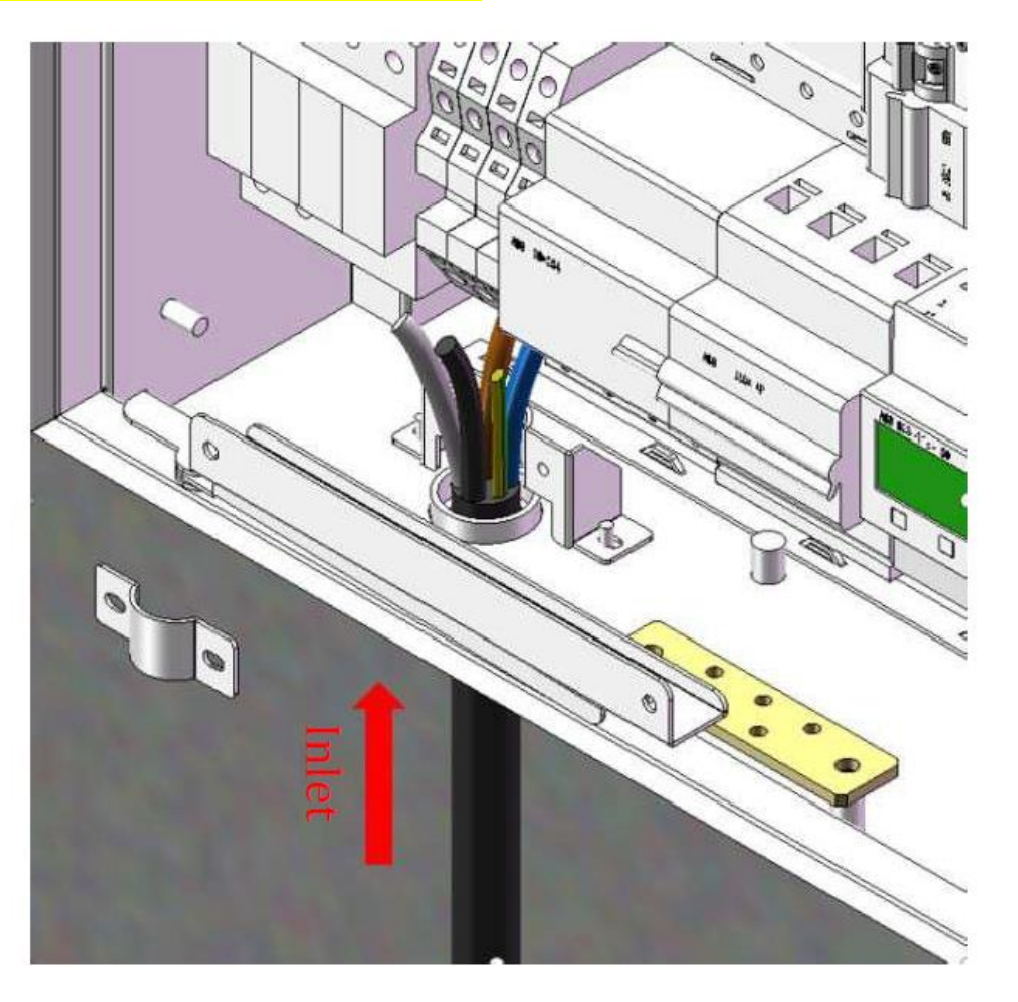

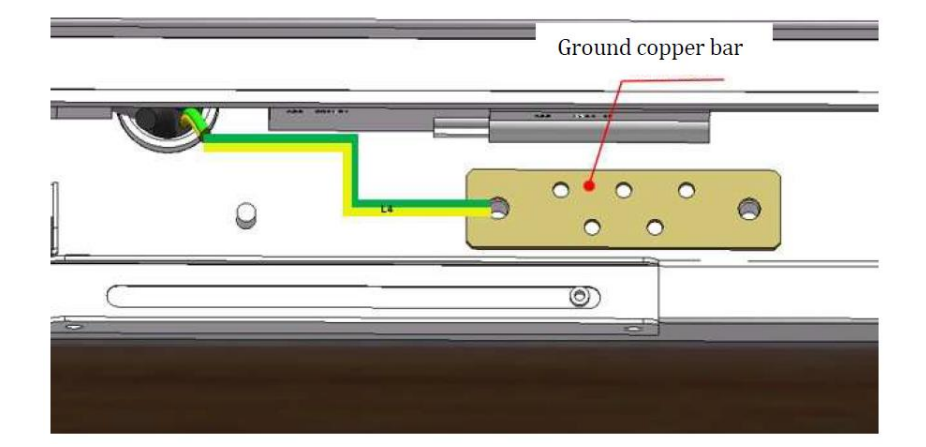

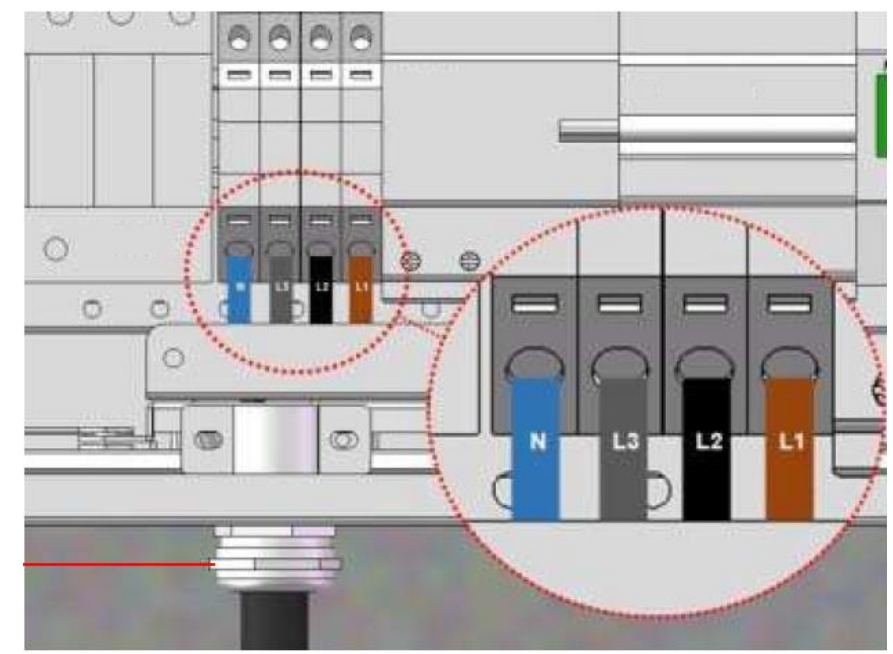

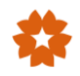

Step 8: If Ethernet communication is required, remove the cap of Ethernet port and connect the network cable in the Ethernet port.

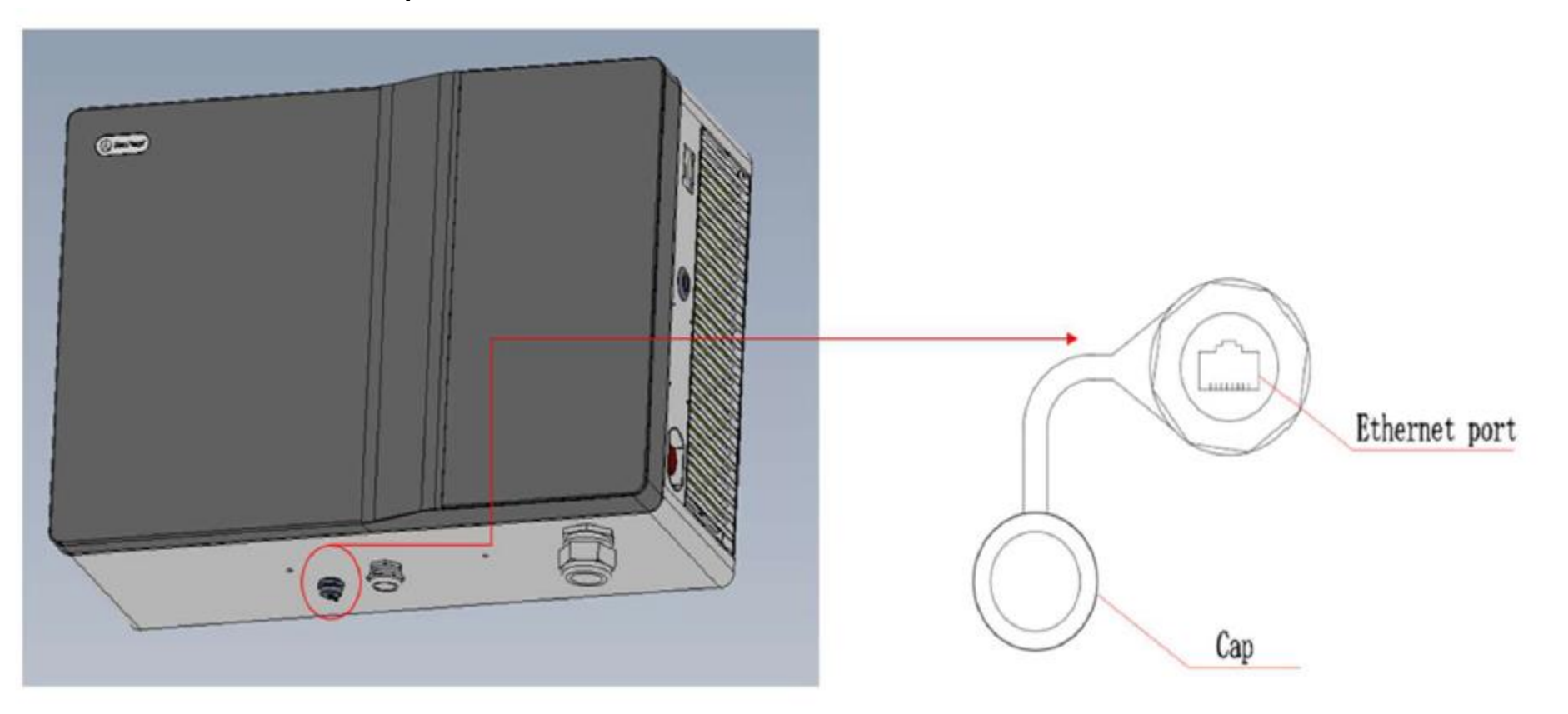

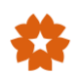

Step 9: Install the gun holder. It is recommended that the lower edge be 900mm away from the ground. First fix the assembly1 with three M6\*100 bolts.

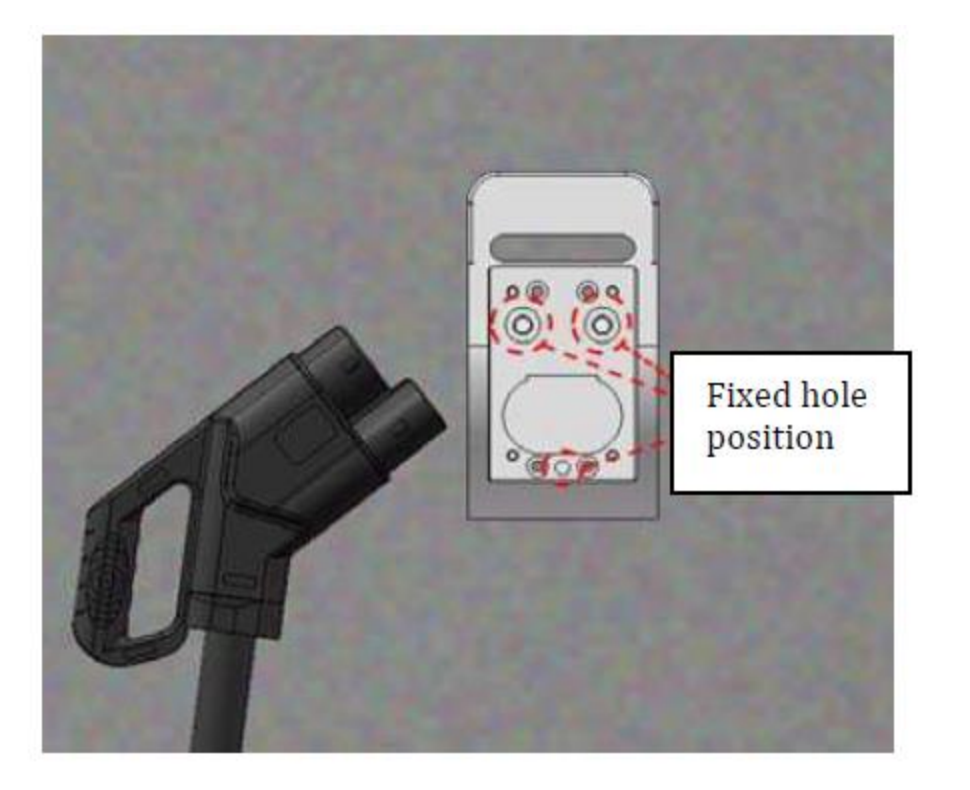

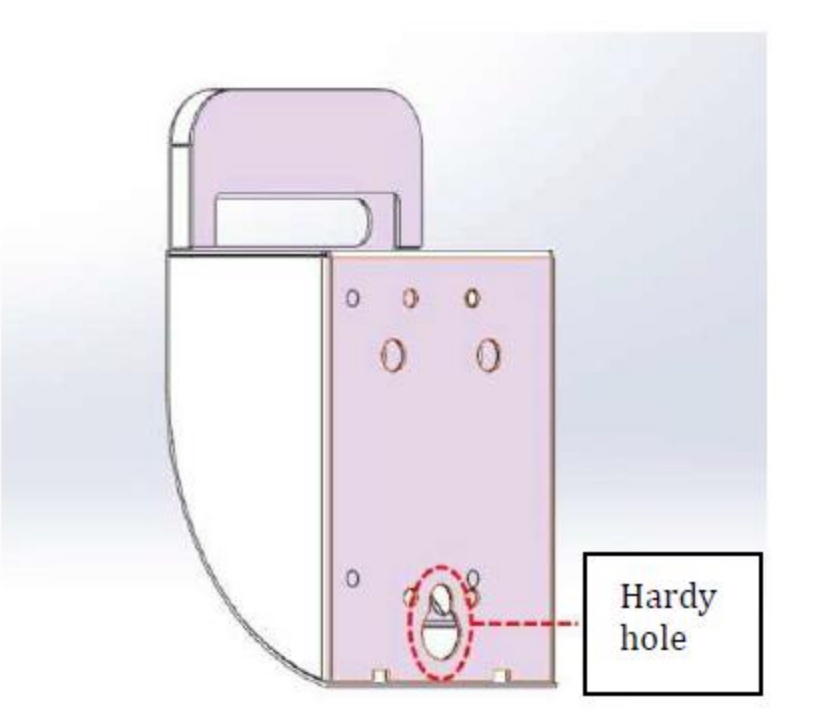

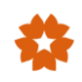

Step 10: Install the gun holder assembly2 by the fixing hole with M6\*16 screws

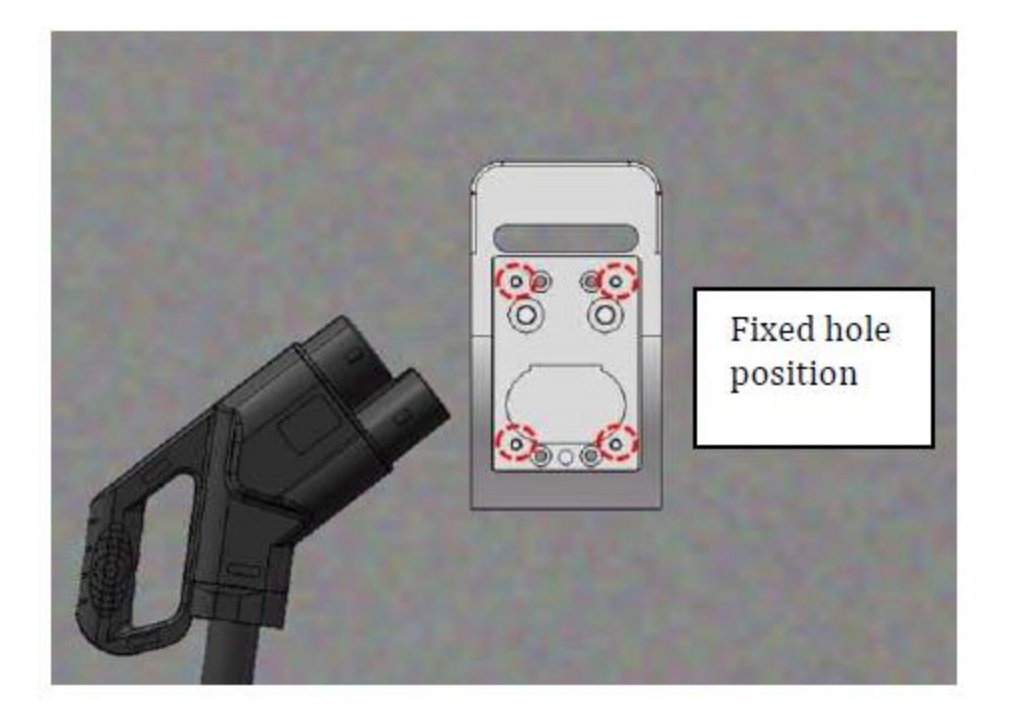

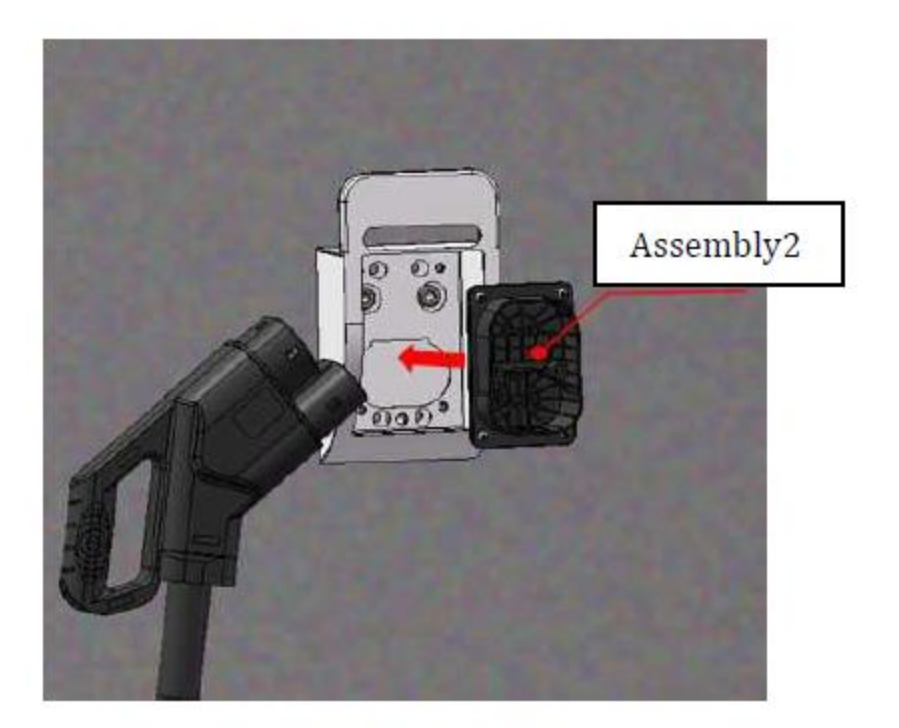

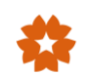

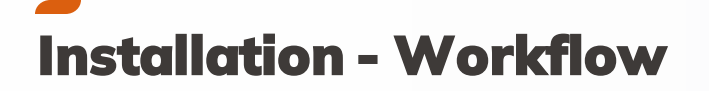

Installation finished

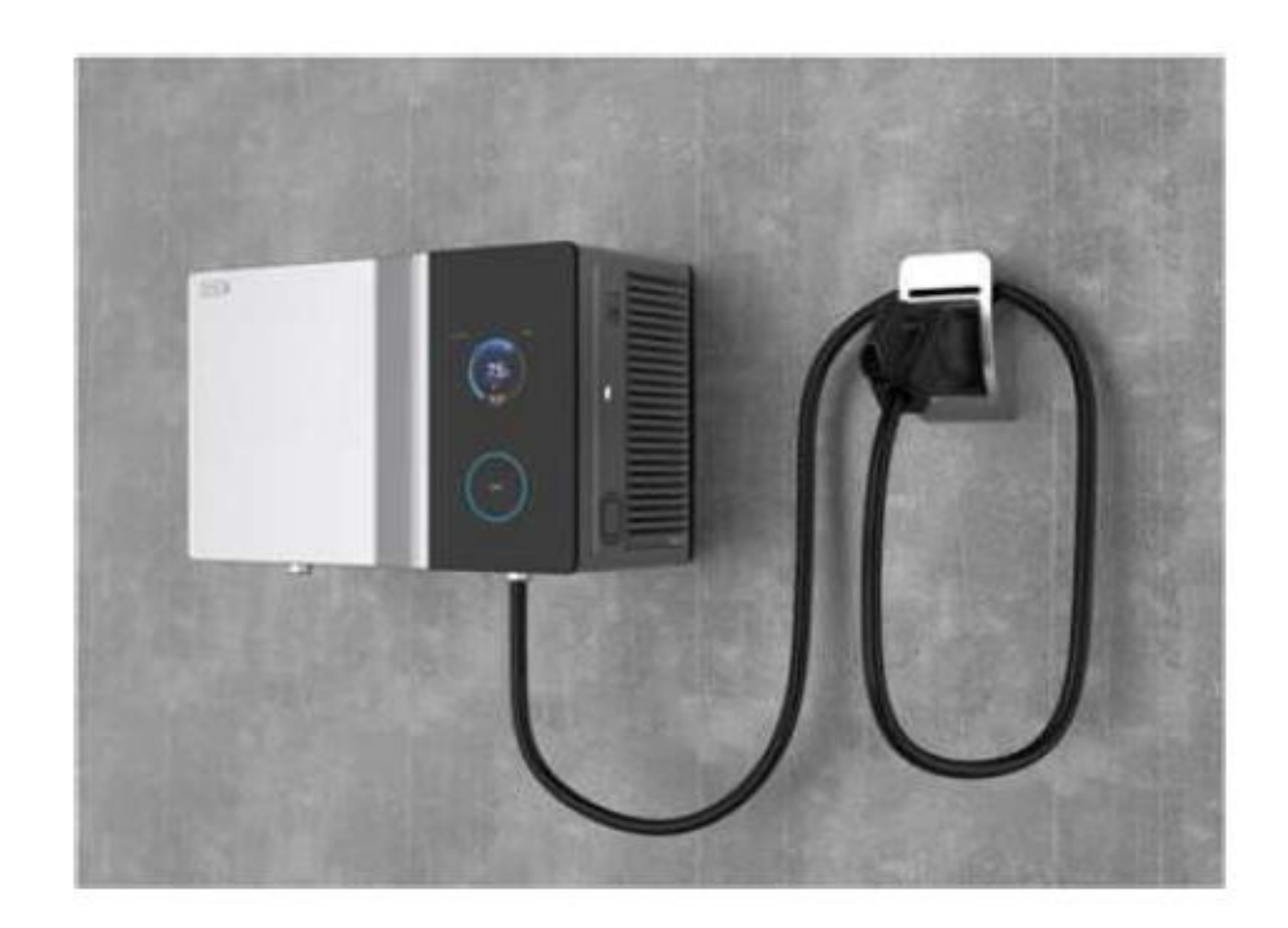

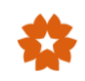

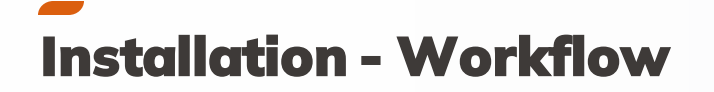

#### **Column mounted installation**

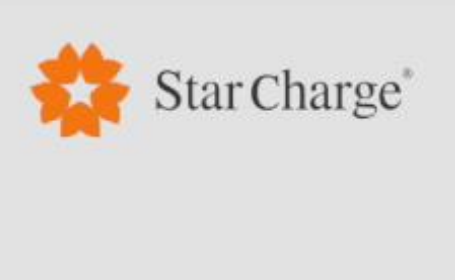

## Installation Instruction

for Venus 30

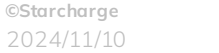

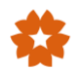

# Commissioning

Tools & Workflow

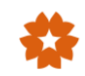

| Item | Tools              | Usage                                                              | Example                                                                                                    |
|------|--------------------|--------------------------------------------------------------------|----------------------------------------------------------------------------------------------------|
| 1    | Laptop             | Configure the settings, read the log,<br>Troubleshooting           |                                                                                                    |
| 2    | Ethernet cable     | Connect laptop to charger                                          |                                                                                                    |
| 3    | J – LINK tool      | Firmware update (for complex troubleshooting)                      |                                                                                                    |
| 4    | RS232 tool         | Firmware update (for first commissioing & complex troubleshooting) |                                                                                                    |
| 5    | TF Card and reader | Firmware update (for complex troubleshooting)                      | interes and interes and interes an |
| 6    | Screwdriver set    | Assemble and disassemble<br>the screws                             |                                                                                                    |

#### Must have

Recommended to have, only needed for complex troubleshooting

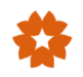

## **Commissioning - Tools**

| Item | Tools                            | Usage                         | Example |
|------|----------------------------------|-------------------------------|---------|
| 7    | Wrench set                       | Standby                       |         |
| 8    | Electrical multimeter            | Electric measurement          |         |
| 9    | Safety Sign                      | Warn potential danger on site | 4       |
| 10   | Electrician protective<br>gloves |                               |         |
| 11   | Electrician protective<br>Shoes  | Safety protection             |         |

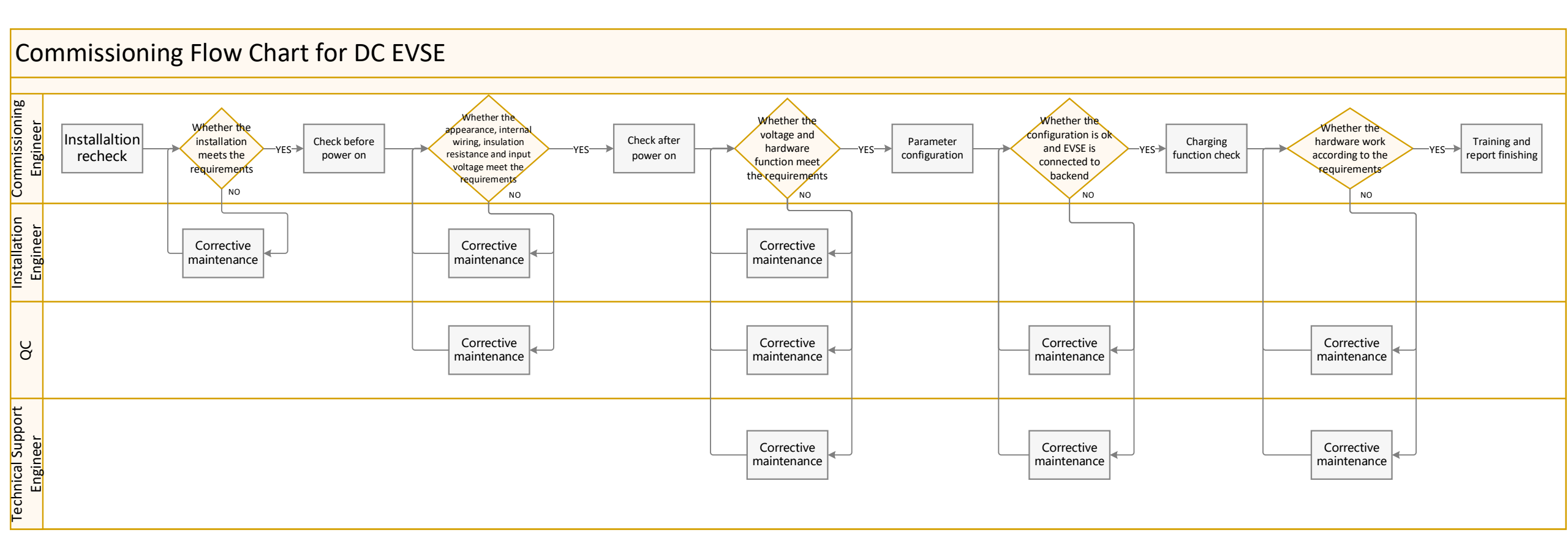

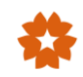

#### **1. Installation Recheck**

- 1. Pedestal of charger should be fixed and sealed well.
- 2. Outside appearance of cabinet should be intact
- 3. Power supply cables should be intact and tightened well.
- 4. Grounding/Insulation resistance should in compliance with the local regulation
- 5. Read information on nameplate and sign: confirm the rated output power.

#### 2. Check before power on charger

1) Fasten screws : Check whether the screws on power supply connection are fastened.

2) Check the input power voltage: make sure there' s no fault such as phase loss, overvoltage, undervoltage and wrong phase sequence.

3) If SIM card is used for the internet connection, please insert the SIM card into the slot of A7 control board.

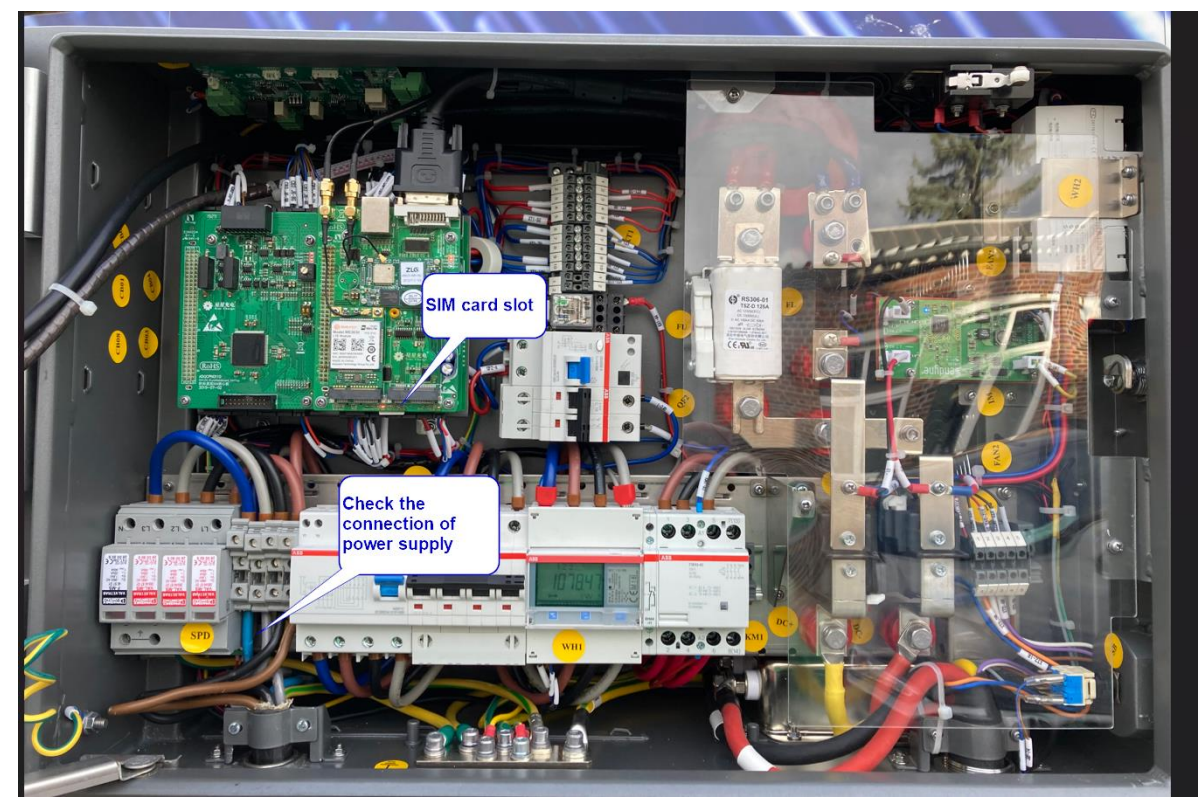

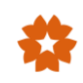

#### 3. Check after power on charger

Circuit breakers inside Venus

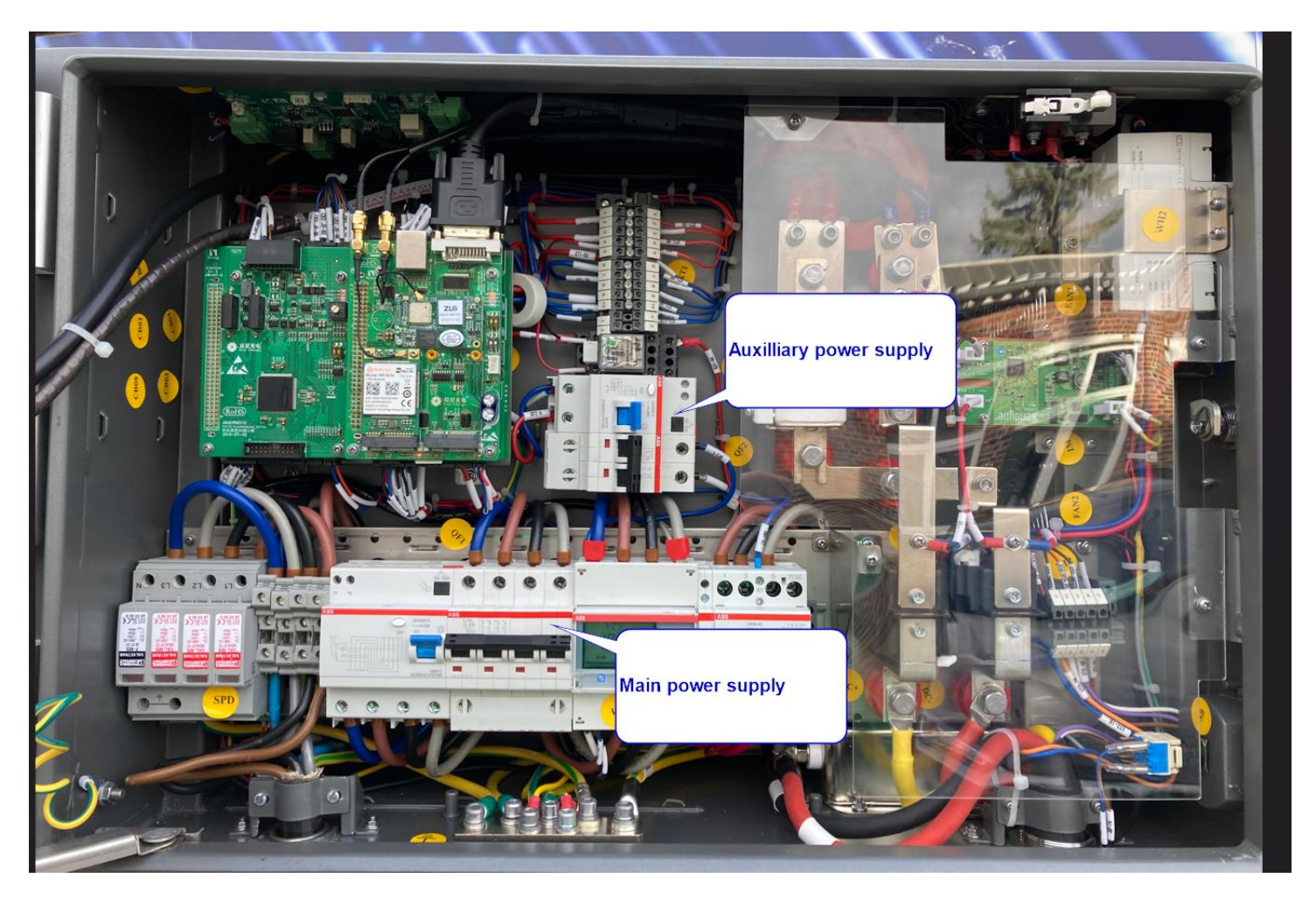

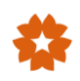

#### 3. Check after power on charger

- 1. Touch screen: Check whether the touch screen displays normal. The display image should be clear.
- 2. LED indicator light: Check whether the LED indicator light on the charger. The LED light should be green.

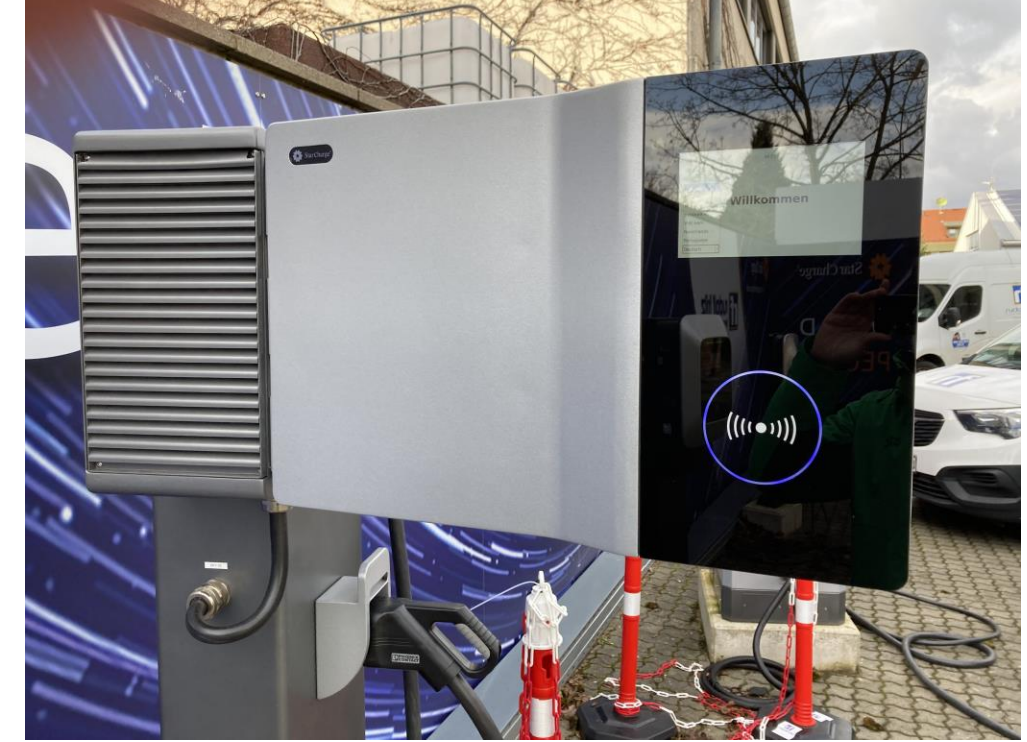

#### 4. Parameter configuration

#### Software settings needs to be configured:

- Internet communication (4G, Ethernet, WIFI)
- OCPP backend
- Charger authentication method
- Connector & output power configuration
- Power module configuration

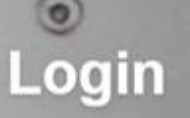

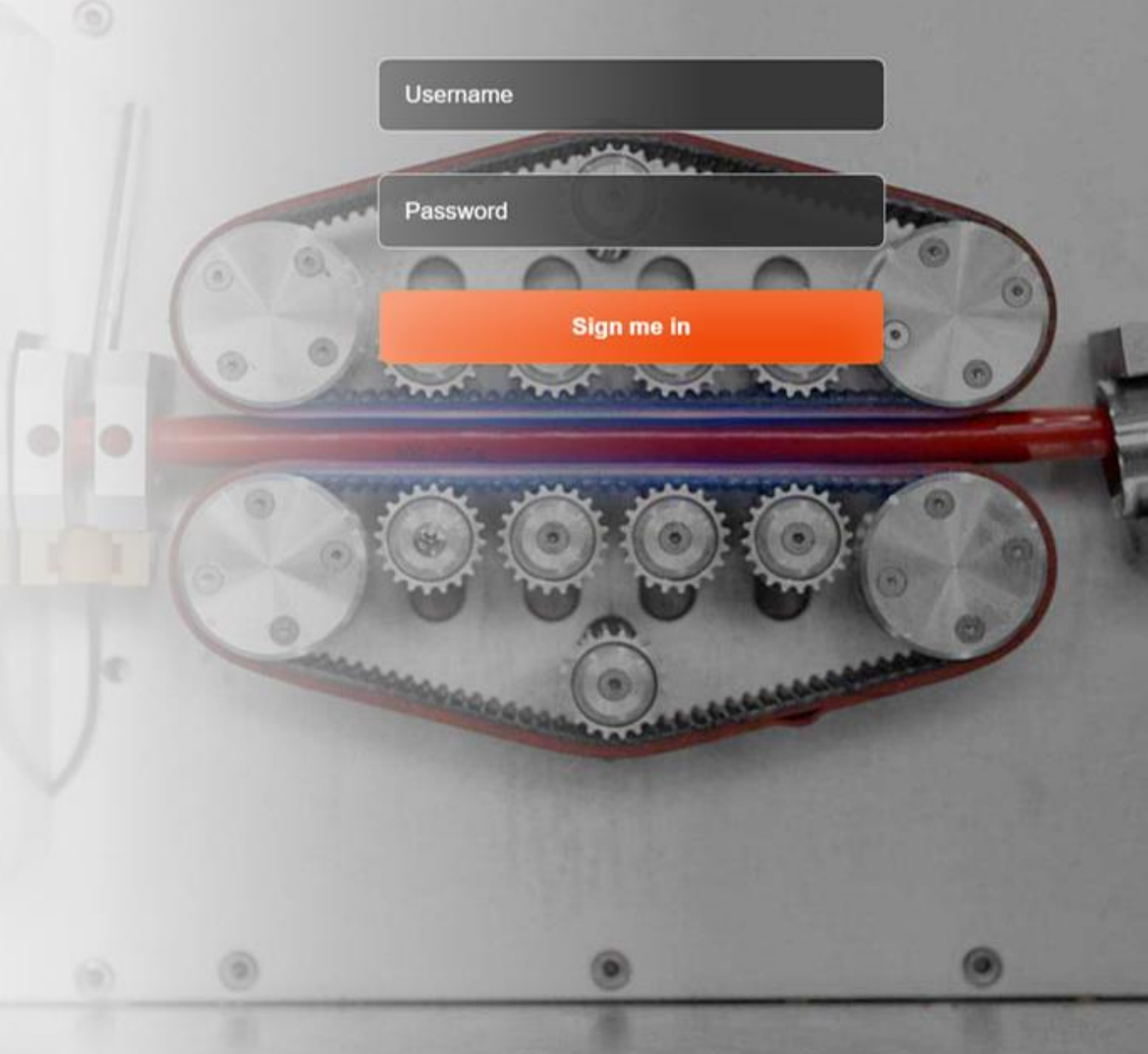

#### 4. Parameter configuration

Preparation:

Connect laptop to router via Ethernet cable and set laptop IP address as shown below (e.g. 192.168.1.xxx, xxx can be any number except 136)

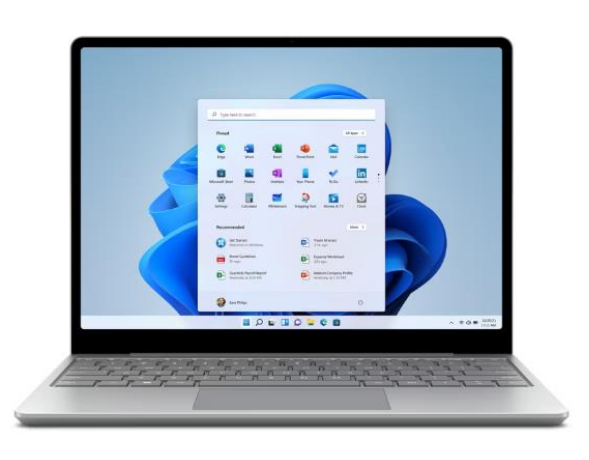

| genschaften von Internetprotoko                                                                               | oll, Version 4 (TCP/IPv4)                                                                                         |
|----------------------------------------------------------------------------------------------------|----------------------------------------------------------------------------------------------------|
| lgemein                                                                                                    |                                                                                                    |
| IP-Einstellungen können automatis:<br>Netzwerk diese Funktion unterstüt:<br>Netzwerkadministrator, um die gee | ch zugewiesen werden, wenn das<br>zt. Wenden Sie sich andernfalls an den<br>igneten IP-Einstellungen zu beziehen. |
| ○ I <u>P</u> -Adresse automatisch bezie                                                                       | hen                                                                                                    |
| • Folgende IP- <u>A</u> dresse verwend                                                                        | den:                                                                                                    |
| IP-Adresse:                                                                                                   | 192.168. <u>1</u> .100                                                                                            |
| Subnetzmaske:                                                                                                 | 255.255.255.0                                                                                                    |
| Standardgateway:                                                                                              |                                                                                                    |
| ○ D <u>N</u> S-Serveradresse automatis                                                                        | sch beziehen                                                                                                    |
| Folgende DNS-Serveradresse                                                                                    | n <u>v</u> erwenden:                                                                                              |
| Bevorzugter DNS-Server:                                                                                       |                                                                                                    |
| Alternativer DNS-Server:                                                                                      |                                                                                                    |
| Eins <u>t</u> ellungen beim Beenden i                                                                         | überprüfen                                                                                                    |
|                                                                                                    | Erweitert                                                                                                    |
|                                                                                                    | OK Abbrechen                                                                                                    |

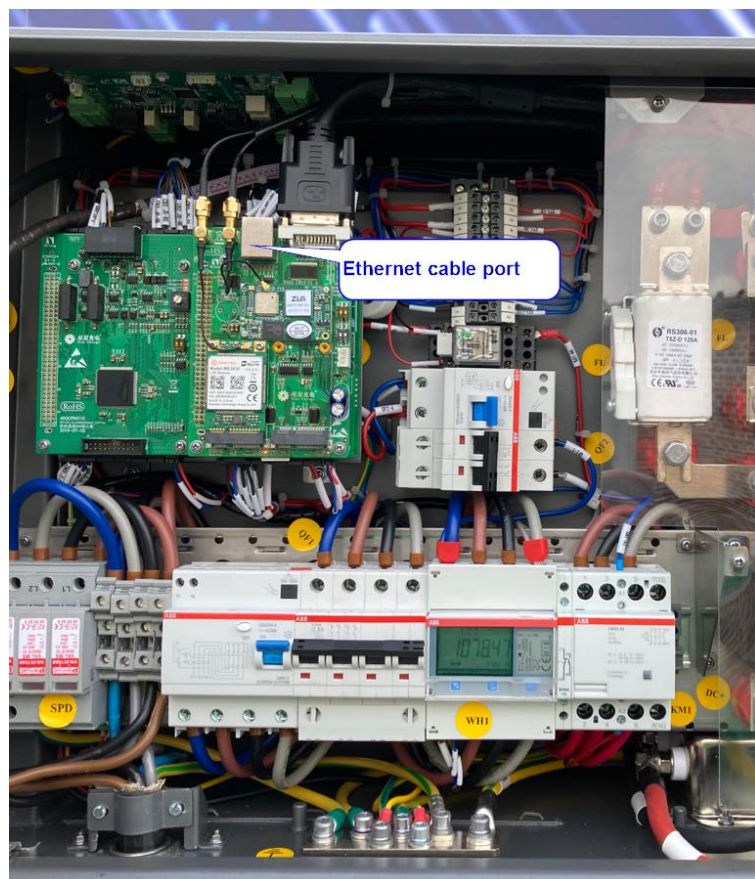

Log in:

Open a browser (e.g. chrome, edge) and enter IP address of charger 192.168.1.136

Username <mark>wbdh</mark>

Password 26835941

The username and password may change in new firmware version. If you have issue during log in, please contact StarCharge service tam

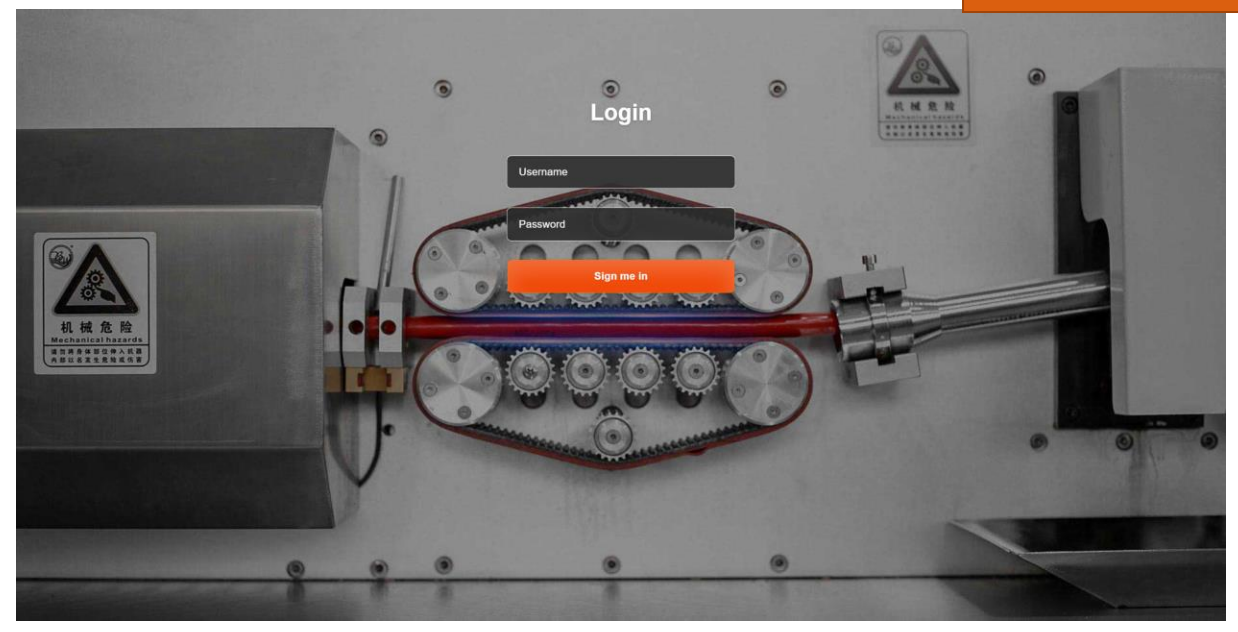

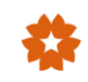

#### Contents

Quick Setup

Software Configuration

**CP** Configuration

CP Status

Power Unit Configuration

Power Unit Status

SmartOPS

Upload And Download

Collection of the most used settings Settings for 4G, Ethernet, WIFI, OCPP and authentication methods Charger connector settings for connector type, output power limit, etc. Check the internet and backend connection status Settings for power unit assignment Check the status of power unit status This function is still under development... Firmware update and log download

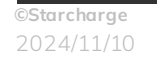

Firmware update:

In the first commissioning of a new charger, the firmware of the charger is usually relative old and needs to be updated to newest version to optimize the charger performance. To check the firmware version, go to "Software setting " and find "version" data.

Star Charge engineer will provide you the newest firmware version and guide you do the update.

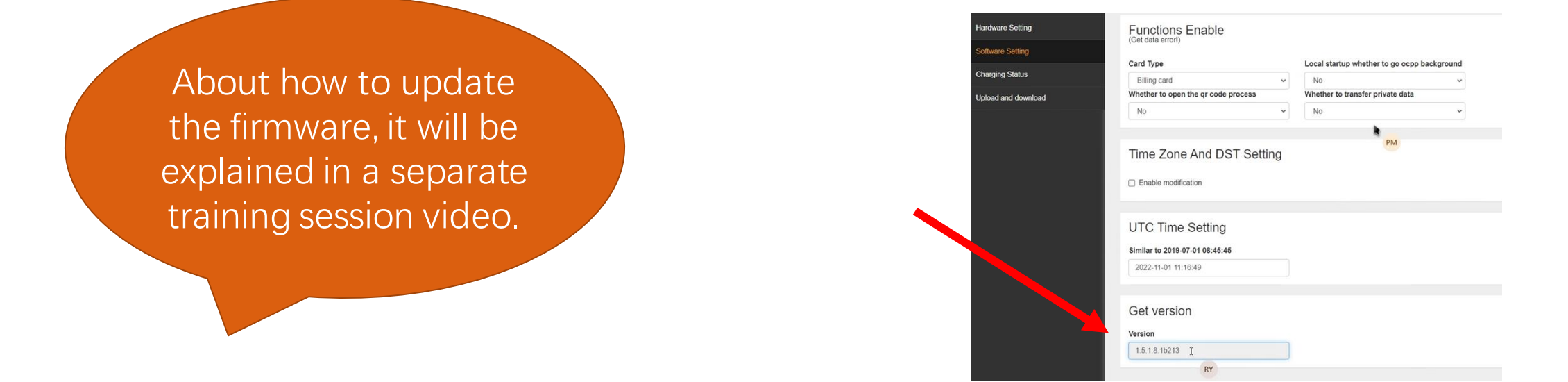

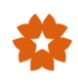

#### 4. Parameter configuration

#### Internet communication (4G, Ethernet, Wifi)

- 1. Click "Enable modification"
- 2. Enter data for APN, User, Psw and Pin
- 3. Click "Submit"

| Contents                 |                     |         |     |                |   |
|--------------------------|---------------------|---------|-----|----------------|---|
| Quick Setup              | 4G configuratio     | n       |     |                |   |
| Software Configuration   | Enable modification |         |     |                |   |
| CP Configuration         | APN                 | User    | Psw | Pin            | _ |
| CP Status                |                     |         |     |                |   |
| Power Unit Configuration |                     |         |     | Submit Refresh |   |
| Power Unit Status        |                     |         |     |                |   |
| SmartOPS                 | Ethernet configu    | uration |     |                |   |
| Upload And Download      | Enable modification |         |     |                |   |
|                          |                     |         |     | Submit Refresh |   |

For OCPP backend

Set CP backend: Enter data for URL, Path, Port and

SSL\_ON according to OCPP backend address

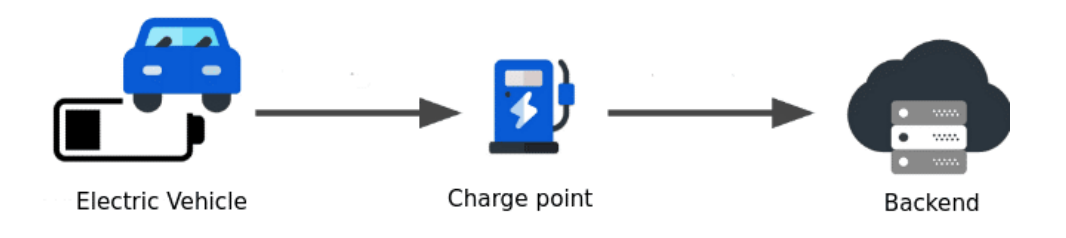

| Contents                 |                    |                                       |                |
|--------------------------|--------------------|---------------------------------------|----------------|
| Quick Setup              | OCPP               |                                       |                |
| Software Configuration   | CP Backend         |                                       |                |
| CP Configuration         | URL                | Path                                  |                |
| CP Status                | 36.153.57.202      | /steve/websocket/CentralSystemService |                |
|                          | Port               | SSL_ON                                |                |
| Power Unit Configuration | 3400               | 0                                     |                |
| Power Unit Status        | Authorization key  |                                       | Submit Refresh |
| SmartOPS                 |                    |                                       |                |
| Upload And Download      | Certificate import |                                       |                |
|                          | Brows              |                                       | Submit         |
|                          |                    |                                       |                |

For OCPP backend

Set CP Identity: Enter the charger ID number which is registered in the OCPP backend.

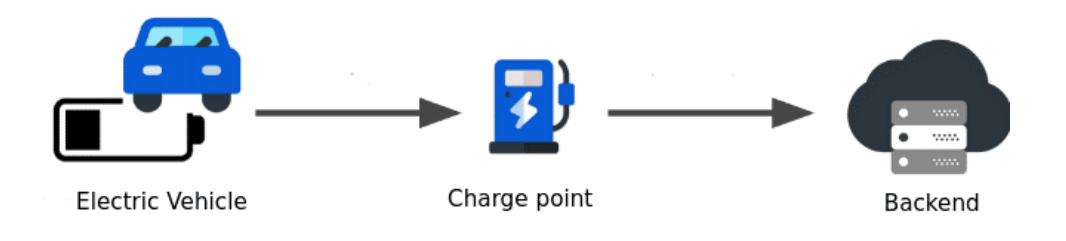

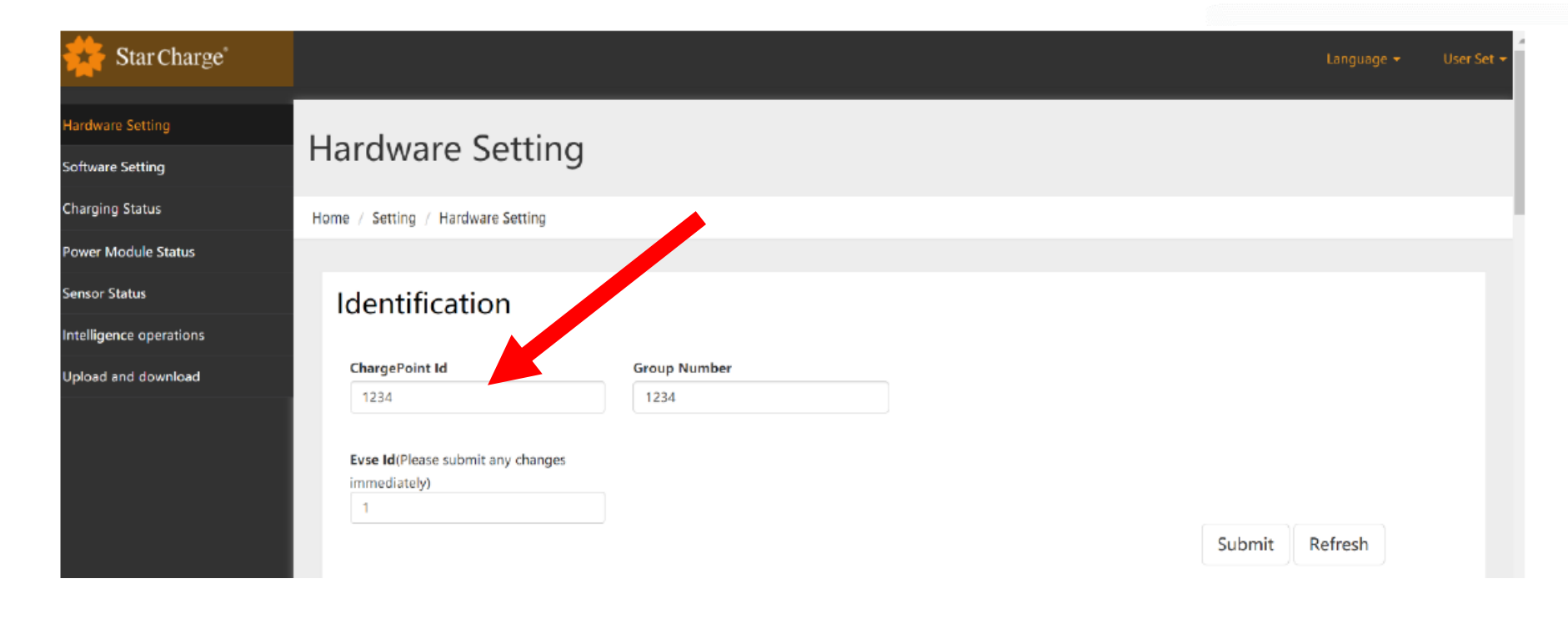

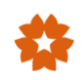

#### 4. Parameter configuration

#### **Charger authentication method**

Following authentication method can be selected:

| Contents                 |                                |                | Languag |
|--------------------------|--------------------------------|----------------|---------|
| Quick Setup              | Additional Function            |                |         |
| Software Configuration   | Authentication                 |                |         |
| CP Configuration         | Local Authentication           |                |         |
| CP Status                | Local Authentication Local PnC | Submit Refresh | 1       |
| Power Unit Configuration | AutoCharge                     |                |         |
| Power Unit Status        | DataIransferForMac             |                |         |
| SmartOPS                 | DataTransferForMac             | Submit Refresh | 1       |
| Upload And Download      |                                |                |         |
|                          | Time Zone And DST Setting      |                |         |

#### **Charger authentication method**

| Authentication method   | Principle                                                                                                    |
|-------------------------|----------------------------------------------------------------------------------------------------|
| Card Authentication     | Use authenticated IC card to start charging session card. The IC card must be whitelisted in backend platform and EVSE must always connect to the backend |
| Card Not Authentication | Use the IC cards from charger accessories to start charging session.<br>No authentication.                                                                |
| Local PnC               | Once plug in the charger connector, the charging session automatically begins without any authentication.                                                 |
| AutoCharge              | Similar to PnC mode, but with MAC code authentication. The MAC Code of the EV must be registered in backend.                                              |

#### **Connector and Output power configuration**

According to the use scenarios and grid capacity, output power of DC connector can be individually configured .

- Maximum Voltage
- Minimum voltage
- Maximum current
- Maximum power

| 🜟 Star Charge"          |                                         | Language 👻 | User Set 🔻 |
|-------------------------|-----------------------------------------|------------|------------|
| Hardware Setting        | Charging Gun Setting                    |            |            |
| Software Setting        |                                         |            |            |
| Charging Status         | EVSET                                   |            |            |
| Power Module Status     |                                         |            |            |
| Conror Statur           |                                         |            |            |
| Sensor Status           |                                         |            |            |
| Intelligence operations | Туре                                    |            |            |
| Upload and download     | CCS2 V Meter Insulation Board PLC Board |            |            |
|                         | Max Voltage(V)                          |            |            |
|                         | 1000                                    |            |            |
|                         | Min Voltage(V) Type A                   |            |            |
|                         | 200                                     |            |            |
|                         | Max Current(A)                          |            |            |
|                         | 200                                     |            |            |
|                         | Max Temperatur(*C)                      |            |            |
|                         | 90                                      |            |            |
|                         | Max Power(kW)                           |            |            |
|                         | 30                                      |            |            |
|                         |                                         |            |            |
|                         |                                         |            |            |
|                         |                                         |            |            |
|                         | Submit F                                | Refresh    |            |

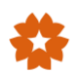

#### 4. Parameter configuration

#### Power module configuration

Configure the Power Unit as follow:

| 🔆 Star Charge'          |                                |         |                  |        |         |                  | Language 👻 | Üser Set 👻 |
|-------------------------|--------------------------------|---------|------------------|--------|---------|------------------|------------|------------|
| Hardware Setting        | Power Module                   | Setting | g                |        |         |                  |            |            |
| Software Setting        | Max Power(kW)                  |         |                  |        |         |                  |            |            |
| Charging Status         | 30                             | Control |                  | Module | Control |                  | Module     |            |
| Power Module Status     | Under-voltage<br>Protection(V) | Number  | Module SN Number | Number | Number  | Module SN Number | Number     |            |
| Sensor Status           | 186                            | 1       | 1                | 1      | 13      |                  |            |            |
| Intelligence operations | Over-voltage<br>Protection(V)  | 2       | <u></u>          |        | 14      |                  |            |            |
| Unload and download     | 254                            | 3       |                  |        | 15      |                  |            |            |
|                         | Module Number                  |         |                  |        | 15      |                  |            |            |
|                         | 1 🗸                            | 4       |                  |        | 16      |                  |            |            |
|                         | Module Type                    |         |                  |        |         |                  |            |            |
|                         | StarCharge 30KW 🗸 🗸            | 5       |                  |        | 17      |                  |            |            |
|                         |                                | 6       |                  |        | 18      |                  |            |            |
|                         |                                | 7       |                  |        | 19      | ſ                |            |            |
|                         |                                |         |                  |        |         |                  |            |            |

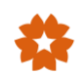

#### 5. Charging test

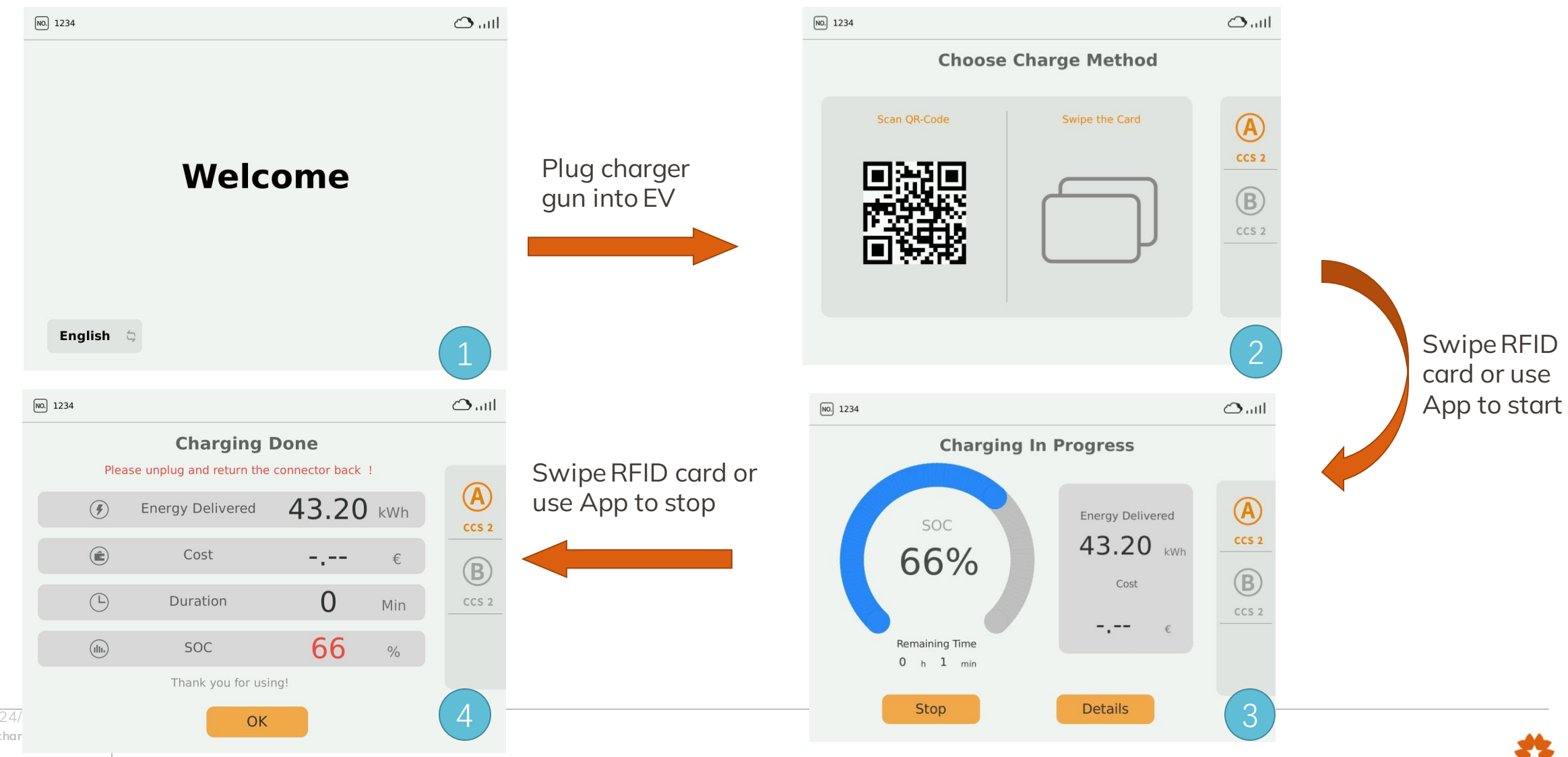

#### 5. Charging test

#### During the charging session, check / test following items

- 1. Door sensor: Open the door of EVSE when charging, the EVSE should stop charging.
- 2. Emergency stop: Press the emergency stop button on the EVSE when charging, the EVSE should stop charging.
- 3. Ventilator: Check the wind speed and direction of fan of inside.
- 4. Meter: Check whether the meter measures accurately during charging.
- 5. Connector cable: There is no sharp edges, no overheating, no loosen insulation cap of the charger cable. The charging cable is neither too tight nor too loose when inserting and pulling out the charging cable.

#### 6. Customer Training and finishing commissioning report

- After the commissioning work for the EVSE, engineer should give a basic training related to the main characteristics of the EVSE to guide the customer how to use EVSE. The training content should cover safety knowledge, basic charging procedure etc.
- Last and not least, the commissioning report needs to be finished after whole work. (Template refers to appendix 2 of commissioning manual)

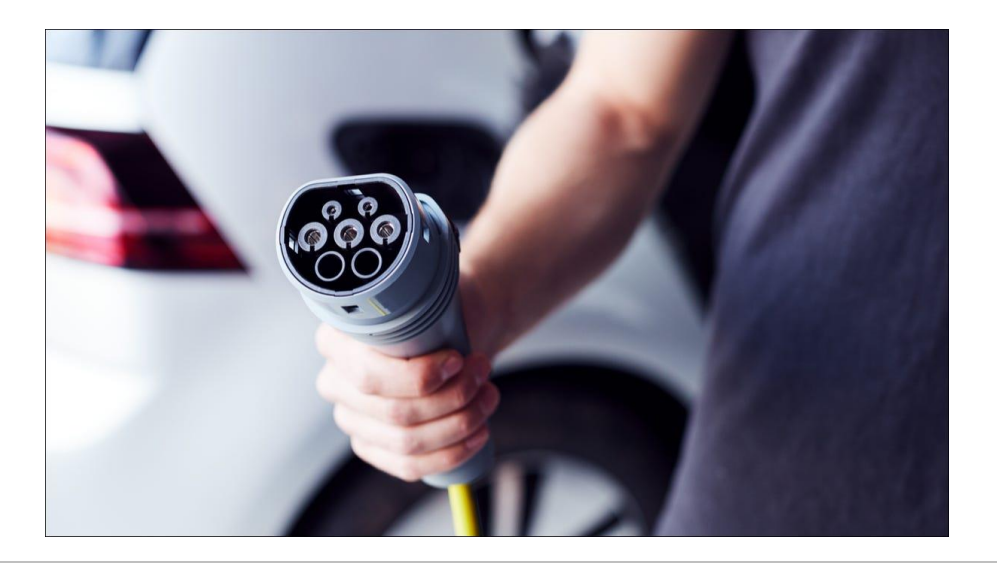

## Thank You.

Connect the World. Connect the People.

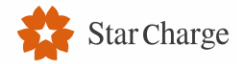

Headquarter: No. 39 Longhui Road, Wujin High-tech Zone, Changzhou, Jiangsu, China China Office: Building 5, Innovation and Research Port, Changzhou, Jiangsu, China Europe Office: Rugbyring 12, 65428 Rüsselsheim, Germany APAC Office: 2 Kung Chong Road, #05-01 AA Centre, Singapore 159140 America Office: 46571 Fremont Blvd, Fremont, CA 94538

www.starcharge.com